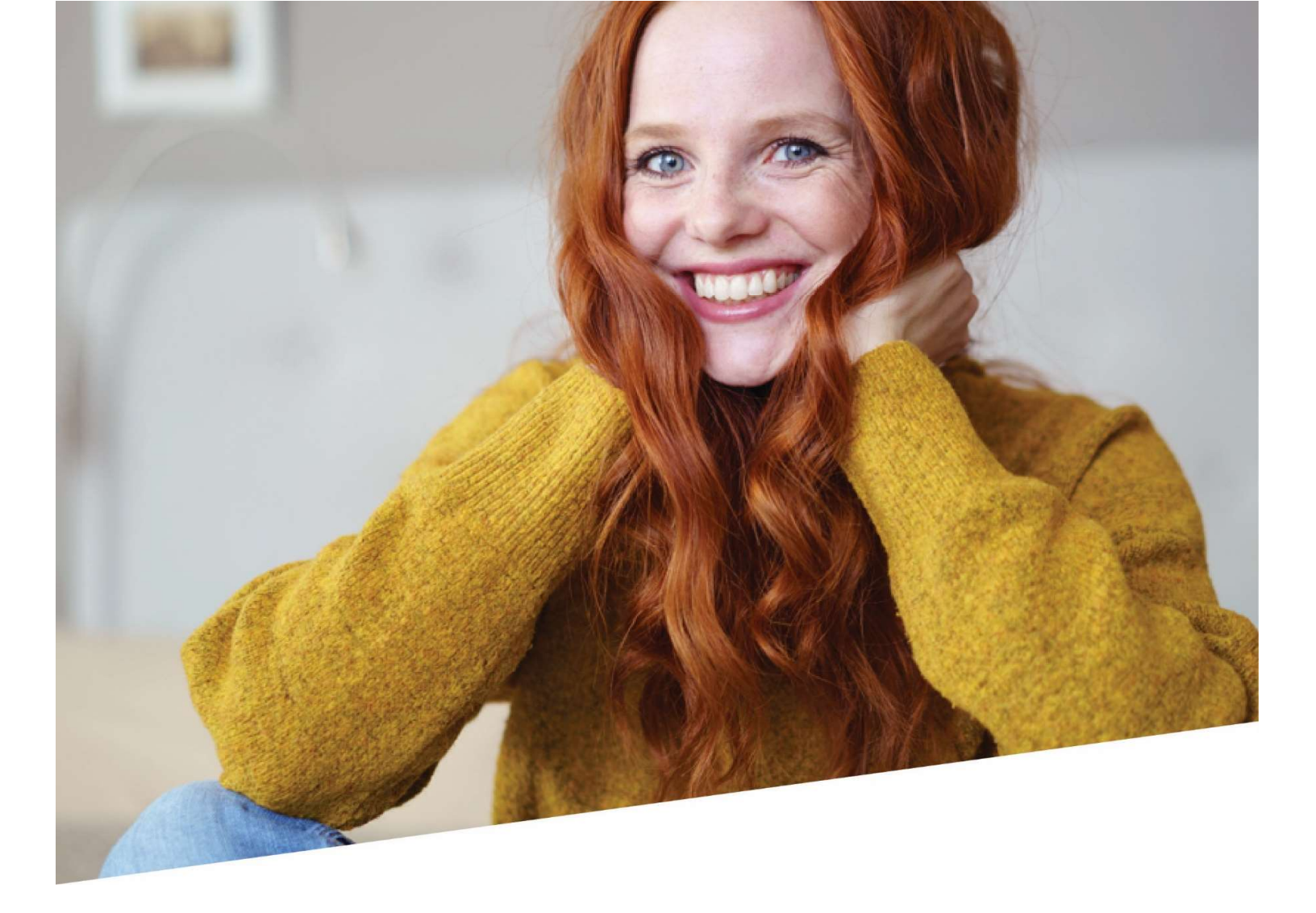

## Manuel DRS

Manuel de l'application Déclarations et Attestations dans DOTS pour les déclarations destinées à l'ONEM

05/2023

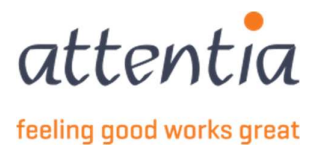

## Introduction

Déclaration électronique des risques sociaux (DRS) - les déclarations sont envoyées via le Secrétariat Social Attentia vers l'Office pour la Sécurité Sociale (ONSS). L'ONSS met les données centralisées à la disposition de l'ONEM dans le cadre du chômage.

L'ONSS se charge ensuite du paiement correct des indemnités ou allocations aux travailleurs qui en ont le droit.

Ce manuel vous explique :

- comment établir un préavis et/ou une déclaration du premier jour de chômage (TWCT001)
- comment récupérer une demande d'allocations de chômage envoyée automatiquement (WECH002) et une déclaration mensuelle de chômage envoyée automatiquement (WECH005).
- comment retrouver une déclaration envoyée automatiquement pour vacances jeunes ou seniors (WECH009 et WECH010);
- comment transmettre un travail à temps partiel
- comment transmettre un travail dans le cadre d'un programme d'activation (WECH008)
- Quelles sont les possibilités pour suivre, modifier ou annuler les demandes.

Nous avons prévu un manuel séparé pour le **livre de validation (VBLV)**, car cette application est récemment devenue obligatoire.

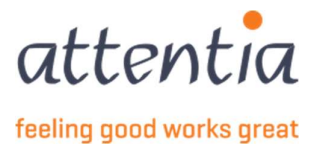

## Contenu

| 1        | Démarrer DOTS DRS- « Déclarations et Attestations »                                                                                                    | 4                                        |
|----------|----------------------------------------------------------------------------------------------------|------------------------------------------|
| 2        | Suivi des déclarations ONEM         2.1       Aperçu des déclarations         2.2       Recherche d'une déclaration         2.3       Consultation des détails d'une déclaration.         2.4       Traitement d'une déclaration générant une erreur | . 5<br>. 6<br>. 6<br>. 7                 |
| 3        | Gestion des périodes de fermeture collective                                                                                                    | 8                                        |
| 4        | Enregistrer les jours fériés à prendre                                                                                                    | 11                                       |
| 5        | Demande de communication TWCT001         5.1       Créer une demande de communication         5.1.1       Type Causes économiques         5.1.2       Type Intempéries         5.1.3       Type Accident technique                                   | <b>13</b><br><i>13</i><br>16<br>20<br>24 |
| Vo<br>ré | is devriez donc avoir deux colonnes dans Excel, sous les titres, vous indiquez ensuite si vous<br>ertoriez avec PKWKN ou avec DOTS NUMÉRO DE JOB                                                                                                    | 25                                       |
| Su       | la base de ce fichier, les travailleurs qui ont un contrat valide seron inclus dans la déclaration5.1.4Type Force majeure5.1.5Type Communication mensuelle premier jour de chômage effectif                                                          | <b>25</b><br>26<br>29                    |
| 6        | TWCT par département TWCTAFD         5.1       Créer une demande de communication par département                                                                                                    | <b>31</b><br><i>31</i>                   |
| 7        | WECH003 Déclaration début de travail à temps partiel                                                                                                    | 35                                       |
| 8        | WECH006 Déclaration mensuelle d'emploi à temps partiel - allocation de garantie de revenus                                                                                                    | 39                                       |
| 9        | WECH008 Déclaration mensuelle de travail - programme d'activation                                                                                                    | 41                                       |
| 10<br>et | Déclaration automatique demande d'allocations et déclaration mensuelle de chômage – WECH00<br>VECH005                                                                                                    | 2<br>43                                  |
| 11       | Déclaration automatique vacances jeunes ou seniors – WECH009 & WECH010                                                                                                    | 46                                       |

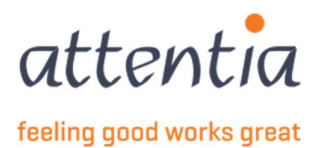

## 1 Démarrer DOTS DRS- « Déclarations et Attestations »

- 1) Ouvre la page d'accueil de DOTS. https://dots.attentia.be/
- 2) Cliquez sur « Page d'accueil de DOTS » en haut sur la page d'accueil de DOTS

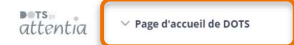

✓ Sklantbeheerder ASR Sc Q

3) Cliquez dans la catégorie « Déclarations » sur l'icône « Déclarations et attestations »

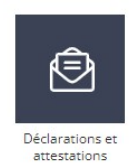

- 4) Vous arrivez sur la page d'accueil des déclarations et des attestations à partir de laquelle vous pourrez immédiatement commencer une nouvelle déclaration pour la mutuelle ou le chômage (ONEM) ou naviguer vers
  - a) les messages à traiter ;
  - b) l'aperçu des déclarations pour la mutuelle ;
  - c) les déclarations erronées pour la mutuelle ou qui ont été refusées, s'il y en a ;
  - d) l'aperçu des déclarations pour l'ONEM ;
  - e) l'aperçu du congé collectif ;
  - f) l'aperçu des jours fériés à prendre ;
  - g) les déclarations erronées ou qui ont été refusées pour l'ONEM, s'il y en a ;
  - h) l'aperçu des factures.

| ers<br>attentia V Déclarations et attestations                               |                                                                           |                     |                                                                                                    | ~                                             | Klantbeheerder ASR | BB | •8¢ Ο, |
|------------------------------------------------------------------------------|---------------------------------------------------------------------------|---------------------|----------------------------------------------------------------------------------------------------|-----------------------------------------------|--------------------|----|--------|
| Déclarations et attestations                                                 |                                                                           |                     |                                                                                                    |                                               |                    |    |        |
| INDEMNITËS MUTUELLE<br>64<br>MESSAGES ATRAITER                               | LIVEE DE VALIDATION<br>11<br>A COMPLÉTER                                  |                     | INDEMNITÉS MUTUELLE<br>+ Nouvelle déclaration<br>> Aperçu des déclarations<br>CHÖMAGE ONEM<br>+ Nouvelle déclaration<br>> Aperçu des déclarations |                                               |                    |    |        |
| STATUT                                                                       |                                                                           | 30 derniers jours ∨ | Gestion des jours fériés à pr     Gestion périodes de fermetu     APERÇU DES DÉCLARATIONS ANCIER     ADErcu des déclarations anc                  | endre<br>ire collec<br>N SYSTÈME<br>ien systè | tive<br>           |    |        |
| Demandes de communication<br>Accepté<br>Traitement en cours<br>Erreur/Refusé | Livre de validation     Accepté     Traitement en cours     Erreur/Refusé | 11<br>0<br>8        | <ul> <li>FACTURES</li> <li>Aperçu des factures</li> </ul>                                                                                         | ien syste                                     |                    |    |        |
| Indemnités mutuelle<br>Accepté<br>Traitement en cours                        | Chômage ONEM<br>22 Accepté<br>0 Traitement en cours                       | 0                   |                                                                                                    |                                               |                    |    |        |
| Erreur/Refusé                                                                | 2 Erreur/Refusé                                                           | 1                   |                                                                                                    |                                               |                    |    |        |

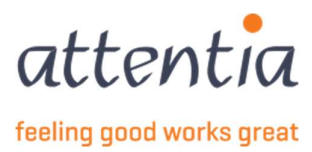

## 2 Suivi des déclarations ONEM

#### 2.1 Aperçu des déclarations

La page de démarrage de l'application « Déclarations et attestations » affiche un lien vers l'aperçu de toutes les déclarations pour l'ONEM classées triées en fonction de la date de création de la déclaration (sous le titre « Chômage ONEM »).

| berçu dé | éclarat | tions ONEM                                                                                     |                 |                         |               | + Nouvell       | e déclarati |
|----------|---------|------------------------------------------------------------------------------------------------|-----------------|-------------------------|---------------|-----------------|-------------|
| Sociétés |         | 126 Type de collaborateur                                                                      |                 |                         |               |                 |             |
|          | ate     | Cinario / Risque                                                                               | √ Collaborateur | 7 Période               | √ Référence   | <b>∀</b> Statut |             |
| 15/12    | /2022   | TWCT001<br>Communication de chômage temporaire / intempéries                                   | and the second  | 10/12/2022              | 20221215D09P8 | Refusé          | :           |
| 13/12    | /2022   | WECH003.<br>Déclaration de début de travail à temps partiel / Début de travail à temps partiel | 1000            | 01/12/2022              | 20221213D09OP | Refusé          | :           |
| 07/12    | /2022   | TWCTAFD                                                                                        |                 | 01/12/2022 - 01/12/2024 | 6518919819811 | Enregistré      | :           |

- Date et heure : la date de création de la déclaration
- Scénario / Risque : par ex. WECH009 Octroi du droit aux vacances jeunes
- Collaborateur : nom et prénom du collaborateur et frm-ab-wkn
- Période : Date à laquelle la déclaration a été rédigée
- Référence : la référence interne unique de la déclaration selon le format : AAAAMMJJ (date de création de la déclaration) + D (via DOTS) + xxxx (4 chiffres/lettres). Cette référence sera utilisée par Attentia dans le cadre du suivi des erreurs.
- Statut :
  - o En cours de traitement : déclaration en cours de rédaction (pas encore transmise)
  - Erreur : erreur de déclaration avant même d'être envoyée à l'ONSS
  - Accepté : déclaration acceptée par l'ONSS
  - Refusé : déclaration refusée par l'ONSS
  - Annulation en cours : l'annulation, demandée par l'utilisateur, n'a pas encore été effectuée.
  - Annulé : déclaration annulée par l'utilisateur.
  - Time-out : la déclaration a été envoyée, mais le délai normal dans lequel nous attendons une réponse de l'ONSS a expiré.
  - Enregistré : la déclaration a été enregistrée mais pas encore envoyée.

Seule la dernière vers de la déclaration s'affiche dans l'aperçu. Via le détail de la déclaration vous avez accès à l'historique des modifications effectuées sur la déclaration. Cliquez sur « détails » dans l'historique - au moment que vous souhaitez consulter - pour voir en détail la version précédente de la déclaration.

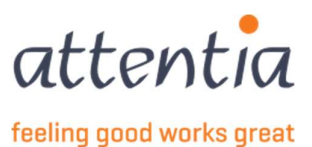

#### 2.2 Recherche d'une déclaration

Cliquez sur l'icône du filtre  $\forall$  de la colonne qui doit être filtrée pour rechercher des déclarations spécifiques qui correspondent à un critère spécifique. Vous pouvez filtrer sur différentes données.

- Remplissez le critère de filtre souhaité. La liste des résultats est immédiatement adaptée. Vous ne devez donc pas confirmer. En cliquant en dehors du cadre du filtre, vous fermez le filtre.
- Si vous souhaitez supprimer le filtre, cliquez à nouveau sur l'icône du filtre (maintenant orange <sup>♥</sup>) et cliquez sur supprimer.
- Vous pouvez filtrer sur chaque colonne affichée dans le tableau.

#### 2.3 Consultation des détails d'une déclaration.

- 1) Recherchez la déclaration dans l'écran de vue d'ensemble
- 2) Consultez les détails de la déclaration en cliquant sur le Scénario/Risque de la déclaration

| perşa accarato                                                                                                    | ITS ONEM                                                                                                    |                                  |                                                                                                    |                                                                                                    | 11 <sup></sup>     |   |
|----------------------------------------------------------------------------------------------------|----------------------------------------------------------------------------------------------------|----------------------------------|----------------------------------------------------------------------------------------------------|----------------------------------------------------------------------------------------------------|--------------------|---|
| Sociétés                                                                                                    | 720 Type de collaborateur                                                                                                    |                                  |                                                                                                    |                                                                                                    |                    |   |
| Date                                                                                                    | ₩ Scénario / Risque                                                                                                    | √ Collaborateur                  | √ Période                                                                                                    | √ Référence                                                                                                    | √ Statut           |   |
| 15/12/2022                                                                                                    | TWCT001<br>Communication de chômage temporaire / Intempéries                                                                                                    | and the second                   | 10/12/2022                                                                                                    | 20221215D09P8                                                                                                    | Refusé             | i |
| 13/12/2022                                                                                                    | WECH003<br>Déclaration de début de travail à temps partiel / Début de travail à temps partiel                                                                                                    | 100 C                            | 01/12/2022                                                                                                    | 20221213D09OP                                                                                                    | Refusé             | 1 |
| 07/12/2022                                                                                                    | TWCTAFD<br>Numéro de ticket TWCT par division / Numéro de ticket TWCT par division                                                                                                    |                                  | 01/12/2022 - 01/1                                                                                                    | 2/2024 6518919819811                                                                                                    | Enregistré         | ı |
|                                                                                                    |                                                                                                    |                                  |                                                                                                    |                                                                                                    |                    |   |
| éclarations et attestations >                                                                                                    | Aperçu déclarations ONEM                                                                                                    | WECH010 - Vacances jeunes ou sér | niors                                                                                                    |                                                                                                    |                    | × |
| Aperçu déclara                                                                                                    | tions ONEM                                                                                                    |                                  |                                                                                                    |                                                                                                    |                    |   |
| Aperçu déclara                                                                                                    | tions ONEM 환호 Type de collaborateur                                                                                                    |                                  | Scènario<br>Risque                                                                                                    | Vacances jeunes ou séniors<br>WECH010<br>Déclaration mensuelle des heures                                                                                                    | s vacances séniors |   |
| Aperçu déclara                                                                                                    | tions ONEM           Image: Type de collaborateur           Image: Scénario / Risque                                                                                                    |                                  | Scénario<br>Risque<br>Statut<br>Collaborateur                                                                                                    | Vacances jeunes ou séniors<br>WECH010<br>Déclaration mensuelle des heures<br>Accepté                                                                                          | s vacances séniors |   |
| Aperçu déclara                                                                                                    | tions ONEM  Type de collaborateur  Scénario / Risque  Vechoto Vacances jeunes ou séniors / Déclaration mensuelle des heures vacances séniors                                                                                                    |                                  | Scénario<br>Risque<br>Statut<br>Cóllaborateur<br>Référence                                                                                           | Vacances jeunes ou séniors<br>WECH010<br>Déclaration mensuelle des heures<br>Accepté<br>20211203D04XM                                                                         | s vacances séniors |   |
| Aperçu déclara                                                                                                    | tions ONEM  Type de collaborateur  Collaborateur  Collaborateur  Collaborateur  Collaborateur  Collaboration mensuelle des heures vacances séniors  Collaboration mensuelle des heures vacances séniors  Collaboration mensuelle des heures vacances séniors  Collaboration mensuelle des heures vacances séniors  Collaboration mensuelle des heures vacances séniors  Collaboration mensuelle des heures vacances séniors  Collaboration mensuelle des heures vacances séniors  Collaboration mensuelle des heures vacances séniors  Collaboration mensuelle des heures vacances séniors  Collaboration  Collaboration  Coll | Numé                             | Scénario<br>Risque<br>Statut<br>Collaborateur<br>Référence<br>éro de ticket électronique<br>Période de demande                                       | Vacances jeunes ou séniors<br>WECH010<br>Déclaration mensuelle des heures<br>Accepté<br>20211203D04XM<br>03405MAB1USEZ<br>06/2021                                             | s vacances séniors |   |
| Aperçu déclara                                                                                                    | tions ONEM  Type de collaborateur  Scénario / Risque  CCCOU  Scénario / Risque  Vecholo  Vacances jeunes ou séniors / Déclaration mensuelle des heures vacances séniors  Vecholo  Vacances jeunes ou séniors / Déclaration mensuelle des heures vacances séniors  Vecholo Vacances jeunes ou séniors / Déclaration mensuelle des heures vacances séniors                                                                                                    | Nume                             | Scénario<br>Risque<br>Statut<br>Collaborateur<br>Référence<br>éro de ticket électronique<br>Période de demande<br>Créé le<br>Créé par                | Vacances Jeunes ou séniors<br>WECH010<br>Declaration mensuelle des heures<br>Accepté<br>20211203D04XM<br>03405MAB1USEZ<br>06/2021<br>03/12/2021 15:37:03                      | s vacances séniors |   |
| Aperçu déclara                                                                                                    | Image: Type de collaborateur         Image: Type de collaborateur         Image: Scénario / Risque         Image: Scénario / Risque         I                                                                                                    | Num                              | Scénario<br>Risque<br>Statut<br>Collaborateur<br>Référence<br>éro de ticket électronique<br>Période de demande<br>Créé le<br>Créé par<br>Commentaire | Vacances Jeunes ou séniors<br>WECHOTO<br>Déclaration mensuelle des heures<br>Accepté<br>20211203D04XM<br>03405MAB1USEZ<br>06/2021<br>03/12/2021 15:37:03<br>wech010 opgemaakt | s vacances séniors |   |
| Aperçu déclara                                                                                                    | tions ONEM         Image: Type de collaborateur         Image: Type de collaborateur         Image: Scénario / Risque         Image: Scénario / Risque         Image: Scénario / Risque         Image: Scénario / Risque         Image: Scénario / Risque         Image: Scénario / Risque         Image: Scénario / Risque         Image: Scénario / Risque         Image: Scénario / Risque         Image: Scénario / Risque         Image: Scénario / Déclaration mensuelle des heures vacances séniors         Image: Scénario / Risque         Image: Scénario / Risque                                                                                                    | Nume                             | Scénario<br>Risque<br>Statut<br>Collaborateur<br>Référence<br>éro de ticket électronique<br>Période de demande<br>Créé le<br>Créé par<br>Commentaire | Vacances Jeunes ou séniors<br>WECHO10<br>Déclaration mensuelle des heures<br>Accepté<br>20211203D04XM<br>03405MAB1USEZ<br>06/2021<br>03/12/2021 15:37:03<br>wech010 opgemaakt | s vacances séniors |   |
| Aperçu déclara           Parcu déclara           Imps societés           Imps societés | tions ONEM  Type de collaborateur  Scénario / Risque  Scénario / Risque  Scénario / Risque  Scénario / Risque  Scénario / Risque  Scénario / Risque  Scénario / Risque  Scénario / Risque  Scénario  Scénario Scénario  Scénario Scénario Scénario Scénario Scénario Scénario Scénario Scénario Scénario Scénario Scénario Scénario Scénario Scénario Scénario Scénario Scénario Scénario Scénario Scénario Scénario Scénario Scénario Scénario Sc   | Nume                             | Scénario<br>Risque<br>Statut<br>Collaborateur<br>Référence<br>éro de ticket électronique<br>Période de demande<br>Créé le<br>Créé par<br>Commentaire | Vacances jeunes ou séniors<br>WECHOTO<br>Déclaration mensuelle des heures<br>20211203D04XM<br>03405MABTUSEZ<br>06/2021<br>03/12/2021 15:37:03<br>wechOTO opgemaakt            | s vacances séniors |   |

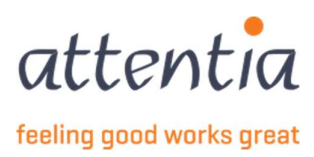

L'écran de détails affiche :

Versid

- Toutes les données enregistrées de la déclaration,
- Par qui et quand la déclaration a été faite,
- Le numéro de ticket électronique : la référence unique de la déclaration, reçu par l'ONSS si la déclaration a été acceptée.
  - Sur base de cette référence, vous pouvez retrouver la déclaration sur le site portail de l'ONSS.
  - o Cette référence est aussi régulièrement demandée par la mutualité.
- Le statut de la déclaration.
- L'historique éventuel de la déclaration.

| Afficher l'historique 🗸                 |                                                   |
|-----------------------------------------|---------------------------------------------------|
| 07 déc. 2022 - présent                  |                                                   |
| 100000000000000000000000000000000000000 | détails                                           |
|                                         | Afficher l'historique 💙<br>07 déc. 2022 - présent |

• Les actions possibles qui peuvent être effectuées sur la déclaration.

| Ø  | Modifier l | a déclaratio | n  |        |
|----|------------|--------------|----|--------|
| 0  | Annuler c  | léclaration  |    |        |
| 22 | Renvoyer   | la déclarati | on |        |
| 丛  | Télécharg  | er PDF       |    |        |
|    |            | Actions      | ×  | Fermer |

1) Si le statut de la déclaration est accepté, il sera également possible, via le bouton « Actions » de télécharger le PDF de la déclaration via l'action « Télécharger PDF ».

#### 2.4 Traitement d'une déclaration générant une erreur

- 2) Vous pouvez à tout moment annuler une déclaration générant une erreur si vous vous êtes par exemple trompé au niveau de la date ou du collaborateur.
- 3) Les déclarations générant une erreur, font l'objet d'un suivi assuré par Attentia. En fonction de la cause de l'erreur, deux scénarios sont possibles :
  - Vous serez contacté par Attentia pour modifier les données sous-jacentes, par exemple dans la signalétique.

Dans ce cas, et après avoir rectifié les données demandées, vous pouvez renvoyer la déclaration :

- (a) Recherchez dans ce cadre la déclaration en question dans l'écran d'aperçu
- (b) Cliquez sur les trois ronds à droite de la déclaration et sélectionnez « renvoyer la déclaration ».

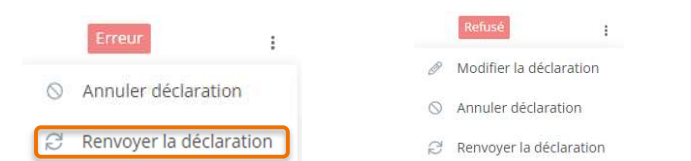

- (c) La déclaration originale est annulée et une nouvelle déclaration est créée reprenant les mêmes données spécifiques de la déclaration initiale tout en rappelant les informations supplémentaires (p. ex. rectification de la signalétique).
- Attentia résoudra l'erreur technique. Vous ne devrez rien entreprendre d'autre.

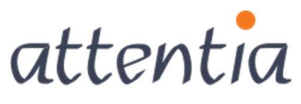

feeling good works great

## 3 Gestion des périodes de fermeture collective

Sur la page d'accueil de l'application « Déclarations et attestations », vous trouverez sous la rubrique « Chômage ONEM »

CHÔMAGE ONEM

- + Nouvelle déclaration
- > Aperçu des déclarations
- > Gestion des jours fériés à prendre
- > Gestion périodes de fermeture collective

Gestion des périodes de fermeture collective

#### Vous accédez ainsi à l'écran d'aperçu de toutes les périodes de fermeture collective

| Déclaration | is et attestations > Aperçu périodes de fermeture co                                                                                                    | llective    |                 |                 |               |                 |           |
|-------------|----------------------------------------------------------------------------------------------------|-------------|-----------------|-----------------|---------------|-----------------|-----------|
| Ape         | rçu périodes de fermeture colle                                                                                                    | ective      |                 |                 |               |                 | + Ajouter |
|             | √ Société                                                                                                    | √ Catégorie | √ Collaborateur | √ Date de début | √ Date de fin | √ CP 120/CP 324 |           |
|             | 100 million (100 million)                                                                                                    | Ouvrier     |                 | 26/12/2022      | 30/12/2022    |                 | Ø 🗓       |
|             | Second Second Se | Employé(e)  |                 | 10/10/2022      | 21/10/2022    |                 | Ø 🗓       |
|             |                                                                                                    | Ouvrier     |                 | 10/10/2022      | 21/10/2022    |                 | 0         |
|             |                                                                                                    | Ouvrier     |                 | 22/09/2022      | 29/09/2022    |                 | 0         |
|             | and Therefore's                                                                                                    | Employé(e)  |                 | 22/09/2022      | 29/09/2022    |                 | 0         |
|             | AND DESCRIPTION OF A DESCRIPTION OF A DE | Employé(e)  | -               | 21/03/2022      | 25/03/2022    | ~               | Ø 🗓       |
|             |                                                                                                    |             |                 |                 |               |                 |           |

Si vous voulez ajouter une nouvelle période de fermeture collective, appuyez sur +Ajouter en haut à droite.

Remplissez d'abord les champs des dates de début et de fin. Vous pouvez utiliser le format jj/mm/aaaa et saisir les dates vous-même ou sélectionner un jour dans le calendrier.

Attention ! Veillez à ce que les périodes de fermeture qui se déroulent sur plusieurs mois soient créées **de** manière fractionnée , une par mois. Ceci afin d'éviter des erreurs futures dans les déclarations mensuelles automatiques (WECH005).

| Date de début * | <b>聞</b> jj/i | mm/aa | aa   |      |      |    |    |
|-----------------|---------------|-------|------|------|------|----|----|
| Date de fin *   | <             |       | DÉCE | MBRE | 2022 |    | >  |
|                 | L.            | М     | M    | J    | V    | S  | D  |
|                 |               |       |      | 1    | 2    | 3  | 4  |
|                 | 5             | б     | 7    | 8    | 9    | 10 | 11 |
|                 | 12            | 13    | 14   | 15   | 16   | 17 | 18 |
|                 | 19            | 20    | 21   | 22   | 23   | 24 | 25 |
| Pour *          | 26            | 27    | 28   | 29   | 30   | 31 |    |

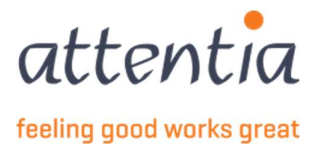

#### Après cela, vous avez deux options :

Pour \*

Sociétés
 Travailleurs

• Vous pouvez faire la période de fermeture collective pour les entreprises et ensuite l'approfondir uniquement pour les ouvriers, les employés ou les deux.

ou

• Vous pouvez créer la période de fermeture uniquement pour des collaborateurs spécifiques (au sein de certains établissements).

Sélectionnez une ou plusieurs entreprises, puis choisissez Ouvrier et/ou Employé.

|               |                                                                                                    |  | Gestion périodes de fermeture col                                                                                                    | llective                                                       |  |
|---------------|----------------------------------------------------------------------------------------------------|--|----------------------------------------------------------------------------------------------------|----------------------------------------------------------------|--|
| Établissement | 🕫 Établissement                                                                                                    |  |                                                                                                    |                                                                |  |
|               | Recherche établissement                                                                                                    |  | Date de début *                                                                                                    | iii 01/11/2022                                                 |  |
|               |                                                                                                    |  | Date de fin *                                                                                                    | iii 17/11/2022                                                 |  |
|               |                                                                                                    |  |                                                                                                    | Cet enregistrement de                                          |  |
|               | and the second second s |  |                                                                                                    | fermeture collective vaut pour<br>les jours supplémentaires au |  |
|               |                                                                                                    |  |                                                                                                    | sein des CP 120 ou CP 324.<br>Utilisez pour cela le code de    |  |
|               |                                                                                                    |  |                                                                                                    | salaire 3310E.                                                 |  |
|               | and the second second sec                                                                                                    |  | Pour *                                                                                                    | Sociétés                                                       |  |
|               |                                                                                                    |  |                                                                                                    | Travailleurs                                                   |  |
|               |                                                                                                    |  | Sociétés *                                                                                                    |                                                                |  |
|               |                                                                                                    |  | Catégorie *                                                                                                    | Ouvrier                                                        |  |
|               |                                                                                                    |  | used to be a finite of the second second sec | Employé(e)                                                     |  |

L'autre option consiste à choisir Travailleurs, ici vous pourrez sélectionner les collaborateurs

| Pour *                 | 🔿 Sociétés                                      |                                                                      |                                                                                                    |
|------------------------|-------------------------------------------------|----------------------------------------------------------------------|----------------------------------------------------------------------------------------------------|
|                        | O Travailleurs                                  | Modifier la sélection travailleur                                    | ×                                                                                                    |
| Choix du travailleur * | O Effectuer soi-même une sélection              | Vous avez sélectionné 10 élément(s) sur cette page. Sélectionner tor | us les éléments.                                                                                                    |
|                        | <ul> <li>Importer via document Excel</li> </ul> | ☑ V Nom                                                              | √ Référence                                                                                                    |
| A. 1.1                 | m                                               |                                                                      |                                                                                                    |
| Etablissement          | Po Etablissement                                |                                                                      | 100110-000001                                                                                                    |
| Catógorio              | Quartier                                        |                                                                      | CONTRACTOR OF CONTRACTOR OF CONT                                                                                                    |
| Categorie              |                                                 |                                                                      | (100) - (100)                                                                                                    |
|                        | C Employe(e)                                    |                                                                      | institute and institute                                                                                                    |
|                        | C Les deux                                      |                                                                      | Transfer of State of State of |
| Collaborateur(s) *     | 0 travailleurs dans la sélection                |                                                                      | Addition (Second                                                                                                    |
|                        |                                                 |                                                                      | 1001-0-0500                                                                                                    |
|                        |                                                 | - Al A. B. J + 17                                                    |                                                                                                    |
|                        |                                                 | 10 des 3816 travailleurs sélectionnés                                | Annuler Sauvegarder                                                                                                    |

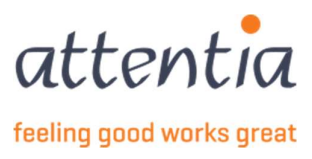

Vous pouvez choisir de sélectionner les collaborateurs d'un seul établissement ou de tous les établissements (laissez alors ce champ vide).

| Établissement | 🛱 Établissement                         |  |  |  |  |
|---------------|-----------------------------------------|--|--|--|--|
|               | Recherche établissement                 |  |  |  |  |
|               |                                         |  |  |  |  |
| (             | ter description are                     |  |  |  |  |
|               | 100.00000000000000000000000000000000000 |  |  |  |  |
|               | and the second second                   |  |  |  |  |
|               | ·                                       |  |  |  |  |

Lorsque vous avez terminé de sélectionner les collaborateurs, cliquez sur Enregistrer en bas de page.

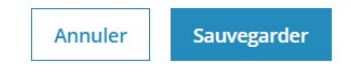

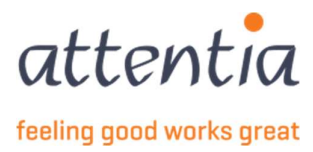

## 4 Enregistrer les jours fériés à prendre

1) Allez dans les déclarations et attestations et sous « Chômage ONEM » choisissez le lien « Gestion des jours fériés à prendre »

| s •<br>entia · · Déclarations et attestations |   |                                                 |                     | (inter-                                                                                                    |
|-----------------------------------------------|---|-------------------------------------------------|---------------------|----------------------------------------------------------------------------------------------------|
| Déclarations et attestations                  |   |                                                 |                     |                                                                                                    |
| NDEMNITËS MUTUELLE<br>8<br>MESSAGES À TRAITER |   | LIVRE DE VALIDATION<br>18<br><u>A compléter</u> |                     | INDEMNITÉS MUTUELLE<br>+ Nouvelle déclaration<br>> Aperçu des déclarations<br>CHÔMAGE ONEM<br>+ Nouvelle déclaration                                                |
| STATUT                                        |   |                                                 | 30 derniers jours 🐱 | Aperçu des déclarations     Gestion des jours fériés à prendre     Gestion périodes de fermeture collective     Aperçu des déclarations ancien système     FACTURES |
| Demandes de communication                     |   | Livre de validation                             |                     | > Aperçu des factures                                                                                                    |
| Accepté                                       | 0 | Accepté                                         | 1                   |                                                                                                    |
| Traitement en cours                           | 0 | Traitement en cours                             | 0                   |                                                                                                    |
| Erreur/Refusé                                 | 0 | Erreur/Refusé                                   | 2                   |                                                                                                    |
| Indemnités mutuelle                           |   | Chômage ONEM                                    |                     |                                                                                                    |
| Accepté                                       | 1 | Accepté                                         | 0                   |                                                                                                    |
| Traitement en cours                           | 0 | Traitement en cours                             | 0                   |                                                                                                    |
| Freur/Refusé                                  | 0 | Errour/Refusé                                   | 0                   |                                                                                                    |

2) Un aperçu s'ouvrira avec tous les jours fériés à prendre saisis.

| Aperçu des jours fériés à prendre |            |                                   |                |                                               | + Ajouter |
|-----------------------------------|------------|-----------------------------------|----------------|-----------------------------------------------|-----------|
| □ \ \ Société                     |            | ₽ Collaborateur                   | 🍸 Jour férié 👻 | $\overline{\mathbb{V}}'$ Jour férié à prendre |           |
| BAXTER DISTRIBUTION CENTER EUROPE | Employé(e) | Anne MALBRECQ<br>043400-8-0030094 | 08/02/2022     | Choix libre                                   | 1         |
| BAXTER DISTRIBUTION CENTER EUROPE | Employé(e) | Isabelle GODFROID                 | 08/02/2022     | Choix libre                                   | 0         |

- 3) Sélectionnez « + ajouter » en haut à droite pour ajouter un jour férié à prendre.
- 4) Complétez les données demandées dans le panneau latéral ouvert.

| Gestion des jours fériés à prendre |                                                    |
|------------------------------------|----------------------------------------------------|
| Jour férié *                       |                                                    |
| Jour férié à prendre $^{\pm}$      | 🛱 ]j/mm/aaaa                                       |
|                                    | Choix libre                                        |
| Pour *                             | <ul> <li>Sociétés</li> <li>Travailleurs</li> </ul> |

a. Complétez la date du jour férié qui sera remplacé au format dd/mm/yyyy ou sélectionnez le jour par le biais du calendrier qui s'ouvre quand vous cliquez sur le champ.

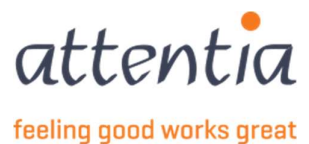

- b. Saisissez la date qui remplacera le jour férié dans « Jour férié à prendre » au format dd/mm/yyyy ou indiquez le jour via le calendrier qui s'ouvre lorsque vous cliquez sur le champ ou, si le travailleur peut programmer lui-même ce jour férié, cochez l'option « Libre choix ».
- c. Le jour férié de remplacement peut être ajouté au niveau de l'entreprise ou du travailleur. Vous pouvez sélectionner l'option correcte dans le champ « Pour ».
  - i. Si un jour férié doit être ajouté au niveau d'une entreprise, choisissez l'option « Entreprises ».

| Gestion des jours fériés à prendre |                            |
|------------------------------------|----------------------------|
| Jour férié *                       | i 08/07/2022               |
| Jour férié à prendre *             | 🗇 [//mm/aaaa               |
|                                    | Choix libre                |
| Pour *                             | O Sociétés<br>Travailleurs |
| Sociétés *                         | Pp Sociétés                |
| Catégorie *                        | Ouvrier<br>Employé(e)      |

- ii. Après avoir sélectionné cette option, les champs « Entreprises » et « Catégorie » apparaissent. Sous Entreprises, sélectionnez les entreprises pour lesquelles le jour férié à prendre s'applique. Vous pouvez les sélectionner en cliquant sur le champ, puis en choisissant les entreprises souhaitées dans les possibilités.
  Dans Catégorie, il convient d'indiquer à quelle catégorie de collaborateurs s'applique le jour férié de remplacement, ouvriers, employés ou les deux.
- iii. Si un jour férié est ajouté au niveau d'un ou plusieurs collaborateurs, choisissez l'option « Travailleurs ».

| Jour férié *           | 🛅 jj/mm/aaaa                                                                              |
|------------------------|-------------------------------------------------------------------------------------------|
| Jour férié à prendre * | 🗐 jj/mm/aaaa                                                                              |
|                        | Choix libre                                                                               |
| Pour *                 | <ul> <li>Sociétés</li> <li>Travailleurs</li> </ul>                                        |
| Choix du travailleur * | <ul> <li>Effectuer soi-même une sélection</li> <li>Importer via document Excel</li> </ul> |
| Collaborateur(s)*      | 0 travailleurs dans la sélection                                                          |

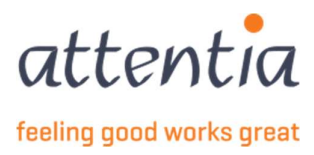

- iv. Après avoir sélectionné cette option, le champ « Collaborateur(s) » apparaît et permet de sélectionner les collaborateurs pour lesquels le jour férié de remplacement est applicable. Ces collaborateurs peuvent être sélectionnés en cliquant sur l'icône du filtre, après quoi le filtre collaborateurs DOTS s'affiche et des collaborateurs peuvent être sélectionnés sur la base de critères.
- d. Lorsque toutes les informations requises ont été saisies lors de l'ajour de jours fériés à prendre, sélectionnez « Sauvegarder » et le jour férié de remplacement sera ajouté et deviendra visible dans la liste des jours fériés à prendre.
- e. Ces jours fériés de remplacement peuvent toujours être modifiés ou supprimés si nécessaire.

| Aperçu des j | ours fériés à prendre    |             |                         |                |                        | + Ajou |
|--------------|--------------------------|-------------|-------------------------|----------------|------------------------|--------|
| □ V Société  |                          | √ Catégorie | √ Collaborateur         | ¶ jour férié ♥ | √ Jour férié à prendre |        |
|              |                          | Employé(e)  |                         | 14/06/2022     | 30/06/2022             | 0      |
|              |                          | Ouvrier     |                         | 14/06/2022     | 30/06/2022             | e 🛛    |
|              |                          | Employé(e)  |                         | 08/02/2022     | Choix libre            | 0      |
|              |                          | Employé(e)  |                         | 08/02/2022     | Choix libre            | ø      |
|              | the factor of the second | Employé(e)  | No. of Concession, Name | 08/02/2022     | Choix libre            | Ø 🛍    |

Vous avez fait une erreur ?

- Attention : si vous souhaitez effectuer une correction pour un jour férié pour lequel le calcul du salaire a déjà été effectué, veuillez en informer le gestionnaire de clientèle ou effectuer vous-même un WECH005 correctif.

Mauvaise date saisie ou pas de jour férié gratuit finalement ? Cliquez le stylo sur la ligne à ajuster.
 Pour les autres erreurs, supprimez la ligne incorrecte et ajoutez à nouveau une ligne de jour férié de remplacement. Pour supprimer, cochez la ligne que vous voulez supprimer et cliquez sur le symbole « poubelle » à l'extrême droite.

## 5 Demande de communication TWCT001

- 5.1 Créer une demande de communication
- 1) Allez dans les déclarations et attestations et sous « Chômage ONEM » choisissez le lien + Nouvelle déclaration

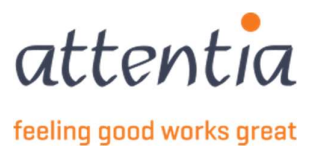

| attentia V Déclarations et attestation          | IS |                                         |                    |                                                                                                    | ~                                   | 🛞 Klantbeheerder ASR 🗮 -ఏర్తీ 🔾 |
|-------------------------------------------------|----|-----------------------------------------|--------------------|----------------------------------------------------------------------------------------------------|-------------------------------------|---------------------------------|
| Déclarations et attestations                    |    |                                         |                    |                                                                                                    |                                     |                                 |
| INDEMNITËS MUTUELLE<br>64<br>MESSAGES À TRAITER |    | LIVRE DE VALIDATION<br>11<br>ACOMPLÉTER |                    | INDEMNITÉS MUTUELLE<br>+ Nouvelle déclaration<br>> Aperçu des déclarations<br>CHÉMAGE COMEM<br>+ Nouvelle déclaration<br>> Aperçu des déclarations | )                                   |                                 |
| STATUT                                          |    | 30                                      | ) derniers jours 🗸 | Gestion des jours fériés à p     Gestion périodes de fermet     APERÇU DES DÉCLARATIONS ANCIE                                                      | rendre<br>ure collect<br>IN SYSTÈME | live                            |
| Demandes de communication                       | 5  | Livre de validation                     | 11                 | Aperçu des declarations an     FACTURES     Apercu des factures                                                                                    | cien syster                         | ne                              |
| Traitement en cours                             | 0  | Traitement en cours                     | 0                  |                                                                                                    |                                     |                                 |
| <u>Erreur/Refusé</u>                            | 5  | Erreur/Refusé                           | 8                  |                                                                                                    |                                     |                                 |
| Indemnités mutuelle                             |    | Chômage ONEM                            |                    |                                                                                                    |                                     |                                 |
| Accepté                                         | 22 | Accepté                                 | 0                  |                                                                                                    |                                     |                                 |
| Traitement en cours                             | 0  | Traitement en cours                     | 0                  |                                                                                                    |                                     |                                 |
| Erreur/Refusé                                   | 2  | Erreur/Refusé                           | 1                  |                                                                                                    |                                     |                                 |

2) Sélectionnez « Communication de chômage temporaire » comme « Scénario ». Ensuite, *TWCT001* apparaîtra sous le champ « scénario »

| louvelle déclaration |                                                                                     |
|----------------------|-------------------------------------------------------------------------------------|
| ③ En cas de changer  | ment de date ou d'établissement, la sélection des collaborateurs sera réinitialisée |
| Scénario             | Q Sélectionner scénario                                                             |
|                      | TWCT001<br>Communication de chômage temporaire                                      |
|                      | TWCTAFD<br>Numéro de ticket TWCT par division<br>VBLV001                            |
|                      | Impression formulaire de contrôle - livre de<br>validation<br>WECHOD2               |
|                      | Demande d'allocation de chomage                                                     |
|                      | WECH003                                                                             |

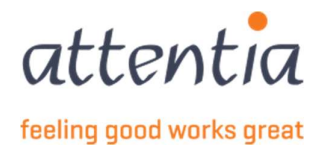

3) Choisissez ensuite le type de chômage temporaire pour lequel la demande de communication doit être faite. Les types possibles sont les suivants :

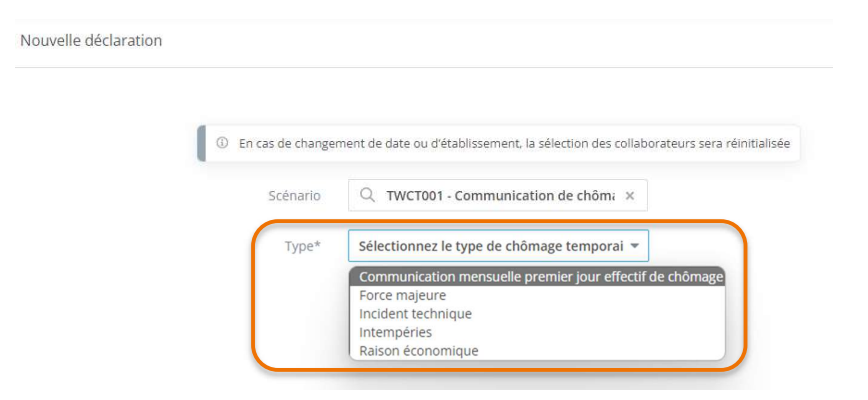

4) S'il s'agit d'une déclaration fictive qui a déjà été préparée dans un autre système et qui ne doit donc pas être envoyée par nous à l'ONEM, il faut activer la touche « Fictif » en bas du panneau latéral. Si cette option est active, aucun XML n'est envoyé à l'ONEM et la déclaration doit seulement être enregistrée dans notre système. Si une déclaration fictive a été établie, elle ne peut pas être transformée en déclaration effective après sauvegarde ; une nouvelle demande de communication devra être établie à cette fin.

| (i) En cas de change                       | ment de date ou d'établissement. la sélection des collabor                               | rateurs sera réinitialisée |  |
|--------------------------------------------|------------------------------------------------------------------------------------------|----------------------------|--|
| Frénario                                   | O TWCT001 Communication de châre X                                                       |                            |  |
| Stenario                                   | C Twertor - communication de chon x                                                      |                            |  |
| Туре*                                      | Raison économique 👻                                                                      |                            |  |
| Crise énergétique                          | Chômage temporaire dû à la crise<br>énergétique                                          |                            |  |
| Date de début de la période de référence * | 🗐 jj/mm/aaaa                                                                             |                            |  |
| Date de fin de la période de référence *   | ij/mm/aaaa                                                                               |                            |  |
| Établissement *                            | 🛱 Établissement                                                                          |                            |  |
| Raison *                                   | Sélectionnez une raison 💌                                                                |                            |  |
| Régime *                                   | Ψ.                                                                                       |                            |  |
| Choix du travailleur *                     | Sélectionner travailleurs dans<br>l'établissement                                        |                            |  |
|                                            | Importer via document Excel                                                              |                            |  |
| Collaborateur(s)*                          | Pas de travailleurs disponibles                                                          |                            |  |
| Collaborateur(s) +                         | <ul> <li>Importer via document Excel</li> <li>Pas de travailleurs disponibles</li> </ul> |                            |  |

Lorsque vous avez activé la touche « Fictif », vous remarquez immédiatement un changement dans les champs.

Le champ Numéro de ticket électronique a été ajouté, dans lequel vous entrez le numéro de référence que vous avez reçu de l'ONEM.

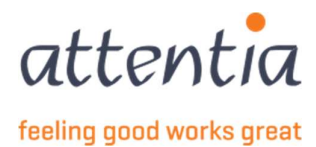

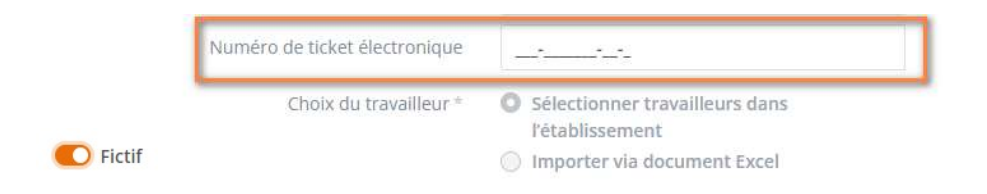

#### 5.1.1 Type Causes économiques

Complétez les données demandées dans le panneau latéral ouvert.

| uvelle declaration                         |                                                                                                    |  |
|--------------------------------------------|----------------------------------------------------------------------------------------------------|--|
| Scénario                                   | Q TWCT001 - Communication de chômag∈ ×                                                                  |  |
| Туре*                                      | Raison économique 👻                                                                                     |  |
| Crise énergétique                          | Chômage temporaire dû à la crise énergétique                                                            |  |
| Date de début de la période de référence * | 茵 jj/mm/aaaa                                                                                            |  |
| Date de fin de la période de référence *   | i ∃j/mm/aaaa                                                                                            |  |
| Établissement *                            | 限 Établissement                                                                                         |  |
| Raison *                                   | Sélectionnez une raison 🔹                                                                               |  |
| Régime *                                   | Ψ                                                                                                    |  |
| Choix du travailleur *                     | <ul> <li>Sélectionner travailleurs dans l'établissement</li> <li>Importer via document Excel</li> </ul> |  |
| Collaborateur(s) *                         | Pas de travailleurs disponibles                                                                         |  |
| Personne de contact e-mail *               | serviceteam1@attentia.be                                                                                |  |
| Tites                                      | 24 / 60                                                                                                 |  |
| nue -                                      | 0/60                                                                                                    |  |
| Commentaire                                |                                                                                                    |  |
|                                            | 6                                                                                                    |  |
|                                            | 0/180                                                                                                   |  |

- a) Complétez les dates de début et de fin du chômage temporaire au format dd/mm/yyyy ou sélectionnez le jour par le biais du calendrier qui s'ouvre quand vous cliquez sur le champ.
- b) « Établissement » correspond à l'ancien « Siège d'exploitation » qui doit être rempli si l'emploi est différent de l'emploi au « siège social » qui était utilisé dans l'ancien outil. Ce champ peut être rempli dès que les dates de début et de fin du chômage temporaire sont saisies.
- c) Sélectionnez une raison dans la liste des raisons possibles du chômage temporaire de type « Causes économiques ». Les raisons possibles sont :

| Raison * | Sélectionnez une raison      | Ŧ |
|----------|------------------------------|---|
|          | Autre                        |   |
|          | Manque de clientèle          |   |
|          | Manque de commandes          |   |
|          | Manque de travail - ouvriers |   |
|          | Suspension employés          |   |
|          | Travail pas prêt             |   |

Si la raison « Autre » a été sélectionnée, une description doit être donnée pour clarifier la raison du chômage temporaire.

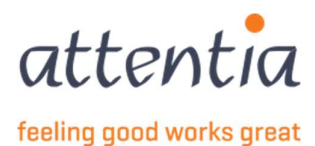

Notez qu'une case avec « Chômage temporaire crise énergétique » a été ajoutée, cette case peut être indiquée si la raison du chômage temporaire est la crise énergétique ! Ce champ sert uniquement à récupérer vos déclarations de crise énergétique par la suite.

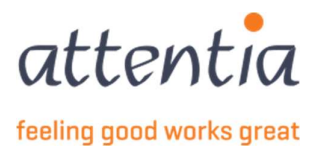

d) En fonction de la raison choisie, différents régimes peuvent être sélectionnés dans la liste des régimes. Veuillez sélectionner le régime pertinent qui s'applique au chômage temporaire pour des raisons économiques.

| Raison * | Manque de clientèle 👻                                                                                                    |                                 |
|----------|----------------------------------------------------------------------------------------------------|---------------------------------|
| Régime * | Sélectionnez un régime 👻                                                                                                    |                                 |
|          | Grande suspension - 1 jour de travail/2 semaines (max. 4 semaines)<br>Grande suspension - moins d'1 semaine complète de travail, mais au moins 2<br>Grande suspension - moins de 3 jours de travail/semaine (max. 3 mois)<br>Partielle – au moins 2 jours/semaine (max. 26 semaines par année calendrier)<br>Petite suspension - au moins 1 semaine complète de travail/2 semaines (max.<br>Petite suspension - au moins 3 jours de travail/semaine (max. 12 mois)<br>Suspension complète (max. 16 semaines par année calendrier)<br>Suspension complète (max. 4 semaines) | jours (max. 3 mois)<br>12 mois) |

 e) Après avoir saisi ces données, vous pouvez procéder à la sélection des travailleurs à inclure dans la déclaration de chômage temporaire. La sélection des travailleurs est pré-filtrée sur la base de l'établissement spécifié. Un filtrage supplémentaire par catégorie de collaborateur est également possible si nécessaire.

| Établissement | 💫 Établissement                                                                                                    |     | Choix du travailleur * | Effectuer soi-même une sélection                 |  |
|---------------|----------------------------------------------------------------------------------------------------|-----|------------------------|--------------------------------------------------|--|
|               | Recherche établissement                                                                                                    |     |                        | Importer via document Excel                      |  |
|               |                                                                                                    |     | Établissement          | Ra Établissement                                 |  |
|               | an ann ann ann an                                                                                                    | Cat | Catégorie              | Ouvrier                                          |  |
|               | 10.000                                                                                                    |     |                        | <ul> <li>Employé(e)</li> <li>Les deux</li> </ul> |  |
|               | and a second second sec |     | Collaborateur(s)*      | 0 travailleurs dans la sélection                 |  |
|               |                                                                                                    |     |                        |                                                  |  |

Après avoir indiqué une catégorie éventuelle ou « les deux », les collaborateurs peuvent être sélectionnés à l'aide du lien affiché 0 travailleurs dans la sélection.

En cliquant dessus, un panneau latéral s'ouvre et permet de sélectionner les collaborateurs concernés à inclure dans la déclaration.

| Modifier la sélection travailleur                                         |                                         | ×           |
|---------------------------------------------------------------------------|-----------------------------------------|-------------|
| Vous avez sélectionné 10 élément(s) sur cette page. Sélectionner tous les | éléments.                               |             |
| V Nom                                                                     | ₩ Référence                             |             |
|                                                                           | Salar a contract                        |             |
|                                                                           | 1001-0.000021                           |             |
|                                                                           |                                         |             |
|                                                                           | 10001-0-000-01                          |             |
|                                                                           | institution (second                     |             |
|                                                                           | Traditional and the second second       |             |
|                                                                           | And the American                        |             |
|                                                                           | 100010000000000000000000000000000000000 |             |
| - 111 C - 11 C                                                            |                                         |             |
| 10 des 3816 travailleurs sélectionnés                                     | Annuler                                 | Sauvegarder |

Cette liste peut également être filtrée ou l'on peut y rechercher une certaine référence ou le nom du collaborateur.

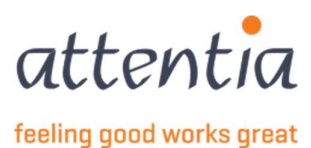

f) Après avoir sélectionné tous les collaborateurs, choisissez Sauvegarder et le lien sera ajusté en fonction du nombre de travailleurs dans la sélection. Cette sélection peut être modifiée à tout instant.

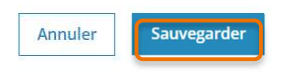

......

g) Il est également possible de télécharger la sélection des travailleurs à l'aide d'un fichier Excel. Ce fichier doit avoir le format suivant :

| 1 | А                | В        | С |
|---|------------------|----------|---|
| 1 | EMPLOYEE ID TYPE | VALUE    |   |
| 2 |                  |          |   |
| 3 | PKWKN            | frmabwkn |   |
| 4 |                  |          |   |
| 5 |                  |          |   |
| 6 | DOTS JOBNUMMER   | Dotswkn  |   |
| 7 |                  |          |   |
| 8 |                  |          |   |

Le type d'Employee ID est PKWKN ou DOTS NUMÉRO DE JOB, et la valeur est le frmabwkn numérique sans séparateurs. (ouvrier = 01, employé = 02, numéro de personnel = 7 positions) ou le numéro de travailleur Dots.

Vous devriez donc avoir deux colonnes dans Excel, sous les titres, vous indiquez ensuite si vous répertoriez avec PKWKN ou avec DOTS NUMÉRO DE JOB.

Sur la base de ce fichier, les travailleurs qui ont un contrat valide seront inclus dans la déclaration.

 h) Enfin, pour pouvoir envoyer la déclaration, il faut cocher la case en bas du panneau latéral et sélectionner « Envoyer ». La déclaration sera établie et envoyée à l'ONEM. La déclaration est maintenant visible dans l'aperçu des déclarations ONEM.

> L'employeur s'engage à ne pas sous-traiter à des tiers le travail qui aurait dû normalement être effectué par les travailleurs pendant la suspension de l'exécution de leur contrat de travail.

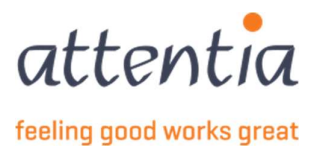

#### 5.1.2 Type Intempéries

| En cas de change              | ement de date ou d'établissement. la sélection des collaborate                                          | ure cara ráinitialicáa |  |
|-------------------------------|----------------------------------------------------------------------------------------------------|------------------------|--|
| () Encaster change            | energia selector a clashisteriene a selection des comportat                                             |                        |  |
| Scénario                      | Q TWCT001 - Communication de chômage ×                                                                  |                        |  |
| Туре*                         | Intempéries 👻                                                                                           |                        |  |
| Période de demande *          | 箇 jj/mm/aaaa                                                                                            |                        |  |
| Établissement *               | Rey Établissement                                                                                       |                        |  |
| Raison *                      | Sélectionnez une raison 💌                                                                               |                        |  |
| Description ±                 |                                                                                                    |                        |  |
|                               | 0/40<br>L'adresse du chantier est différente de<br>l'adresse d'établissement                            |                        |  |
| Choix du travailleur $^{\pm}$ | <ul> <li>Sélectionner travailleurs dans l'établissement</li> <li>Importer via document Excel</li> </ul> |                        |  |
| Collaborateur(s) *            | Pas de travailleurs disponibles                                                                         |                        |  |
| Personne de contact e-mail *  | serviceteam1@attentia.be                                                                                |                        |  |
|                               | 24/60                                                                                                   |                        |  |
| Titre *                       |                                                                                                    |                        |  |
|                               | 0/60                                                                                                    |                        |  |
| Commentaire                   |                                                                                                    |                        |  |

Complétez les données demandées dans le panneau latéral ouvert.

- a) Complétez la période de chômage temporaire au format dd/mm/yyyy ou sélectionnez le jour par le biais du calendrier qui s'ouvre quand vous cliquez sur le champ.
  - Ce champ de date se réfère au premier jour de chômage, la communication de chômage temporaire doit être envoyé :
    - Le premier jour de la suspension effective de l'exécution du contrat de travail ;
    - Le jour ouvrable suivant ;
    - Si vous savez avec certitude que l'ouvrier sera au chômage, le jour ouvrable précédant le premier jour effectif de chômage.
- b) « Établissement » correspond à l'ancien « Siège d'exploitation » qui doit être rempli si l'emploi est différent de l'emploi au « siège social » qui était utilisé dans l'ancien outil. Ce champ peut être rempli dès que les dates du chômage temporaire sont saisies.

| Établissement | 🛱 Établissement                             |  |  |  |
|---------------|---------------------------------------------|--|--|--|
|               | Recherche établissement                     |  |  |  |
|               |                                             |  |  |  |
|               | 101-400-000-000-000                         |  |  |  |
|               |                                             |  |  |  |
|               | manager Committee                           |  |  |  |
|               | the state of the second state of the second |  |  |  |

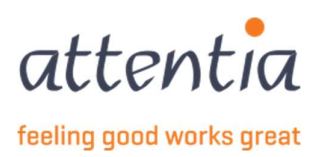

c) Sélectionnez un motif dans la liste des raisons possibles pour le chômage temporaire de type « Intempéries ». Les raisons possibles sont :

| son * | Sélectionnez une raison        |  |
|-------|--------------------------------|--|
|       | Autre                          |  |
|       | Chaleur                        |  |
|       | Formation hivernale programmée |  |
|       | Gel                            |  |
|       | Glace + neige                  |  |
|       | Glace noir                     |  |
|       | Neige                          |  |
|       | Neige + pluie                  |  |
|       | Pluie                          |  |
|       | Pluie + gel                    |  |
|       | Tempête                        |  |
|       | Vent + pluie                   |  |
|       | Vent + tempête                 |  |

Une description devrait toujours être donnée pour clarifier la raison du chômage temporaire. Si le motif est une formation hivernale programmée, il convient également de préciser la date de début et de fin de la formation hivernale programmée au format dd/mm/yyyy ou indiquer le jour via le calendrier qui s'ouvre quand vous cliquez sur le champ.

d) En fonction de l'établissement sélectionné, un chantier connu dans DOTS pour cet établissement sera également affiché. Ce chantier est personnalisable et doit être renseigné avec l'adresse du chantier impacté par le chômage temporaire dû aux intempéries. Le chantier est automatiquement rempli avec l'adresse de l'établissement et peut être personnalisée en cliquant d'abord sur la case à cocher « L'adresse du chantier est différente de l'adresse de l'établissement », puis en cliquant sur l'icône de stylo affichée à côté du champ. Après avoir cliqué sur cette icône, un panneau latéral s'ouvre, dans lequel les données nécessaires peuvent être saisies.

| Adre         | sse d'      | établissement       |                                       | 9041 GENT                             |
|--------------|-------------|---------------------|---------------------------------------|---------------------------------------|
|              |             |                     | L'adresse du cha<br>l'adresse d'établ | antier est différente de<br>lissement |
|              |             | Chantier* Ve        | uillez indiquer une                   | e adresse 🖉 🖻                         |
|              |             | Adresse du chantier |                                       | ×                                     |
|              |             | Pays*               | Res Pays                              |                                       |
| cas de chang | ement d     | Rue *               |                                       |                                       |
| Scénario     | Q           | Numéro *            |                                       |                                       |
|              |             | Boîte               |                                       |                                       |
| Type*        | Inte        | Code postal *       |                                       |                                       |
| imande *     |             | Commune *           |                                       |                                       |
| ssement *    | 1785        |                     |                                       |                                       |
| Raison *     | Séle        |                     |                                       |                                       |
| scription *  | 0.740       |                     |                                       |                                       |
| lissement    |             |                     |                                       |                                       |
|              | <b>U</b>    |                     |                                       |                                       |
| Chantier *   | Veuill      |                     |                                       |                                       |
| availleur *  | 0 56        |                     |                                       |                                       |
|              | 🔘 In        |                     |                                       |                                       |
| Catégorie    | 0 0<br>0 Er |                     |                                       |                                       |
|              | O L         |                     |                                       |                                       |
| rateur(s) *  | 0 trav      |                     |                                       |                                       |
|              |             |                     |                                       | Annuler Sauvegarder                   |

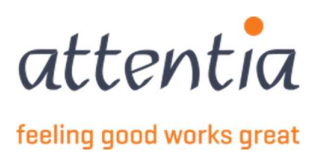

 e) Après avoir saisi ces données, vous pouvez procéder à la sélection des travailleurs à inclure dans la déclaration de chômage temporaire. La sélection des travailleurs est pré-filtrée sur la base de l'établissement spécifié. Un filtrage supplémentaire par catégorie de collaborateur est également possible si nécessaire.

| Choix du travailleur * | <ul> <li>Sélectionner travailleurs dans l'établissement</li> <li>Importer via document Excel</li> </ul> |
|------------------------|----------------------------------------------------------------------------------------------------|
| Catégorie              | Ouvrier                                                                                                 |
|                        | <ul> <li>Les deux</li> </ul>                                                                            |
| Collaborateur(s) *     | 0 travailleurs dans la sélection                                                                        |

f) En cliquant sur le lien 0 travailleurs, un panneau latéral s'ouvre et permet de sélectionner les collaborateurs concernés à inclure dans la déclaration.

| Modi   | ier la sélection travailleur                                                                                                    |                                                                                                    | ×      |
|--------|----------------------------------------------------------------------------------------------------|----------------------------------------------------------------------------------------------------|--------|
| V      | ous avez sélectionné 10 élément(s) sur cette page. Sélectionner tous les éléments.                                                                                                    |                                                                                                    |        |
|        | ₩ Nom                                                                                                    | √ Référence                                                                                                    |        |
|        | - Anna Marina and Anna Anna Anna Anna Anna Anna Ann                                                                                                    | 10001-0-0001-01                                                                                                    |        |
|        | -hereitage                                                                                                    | 10110.000                                                                                                    |        |
|        | -100 Million                                                                                                    |                                                                                                    |        |
|        | -10700-002                                                                                                    | 1000-0000                                                                                                    |        |
|        | Automatic rest                                                                                                    | testine della                                                                                                    |        |
|        | Automatical and Appendix                                                                                                    | And the second second s |        |
|        | - Andrew Street                                                                                                    | Addition (Second                                                                                                    |        |
|        | - And the second second s | 1001-0.0000                                                                                                    |        |
|        | at 1.00 - 2 - pet 5c                                                                                                    |                                                                                                    |        |
| 10 des | 3816 travailleurs sélectionnés                                                                                                    | Annuler Sauve                                                                                                    | garder |

Cette liste peut également être filtrés peut y rechercher une certaine référence ou le nom du collaborateur. Après avoir sélectionné tous les collaborateurs, choisissez Sauvegarder et le lien sera ajusté en fonction du nombre de travailleurs dans la sélection. Cette sélection peut être modifiée à tout instant.

g) Il est également possible de télécharger la sélection des travailleurs à l'aide d'un fichier Excel. Ce fichier doit avoir le format suivant :

| 1 | A                | B        | C |
|---|------------------|----------|---|
|   | EMPLOYEE ID TYPE | VALUE    |   |
| 2 |                  |          |   |
| : | PKWKN            | frmabwkn |   |
| 1 |                  |          |   |
| 5 |                  |          |   |
| 5 | DOTS JOBNUMMER   | Dotswkn  |   |
| 7 |                  |          |   |
| R |                  |          |   |

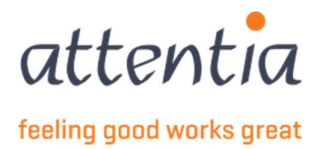

 h) Le type d'Employee ID est PKWKN ou DOTS NUMÉRO DE JOB, et la valeur est le frmabwkn numérique sans séparateurs. (ouvrier = 01, employé = 02, numéro de personnel = 7 positions) ou le numéro de travailleur Dots.
 Vous devriez donc avoir deux colonnes dans Excel, sous les titres, vous indiquez ensuite si vous

répertoriez avec PKWKN ou avec DOTS NUMÉRO DE JOB.

- Sur la base de ce fichier, les travailleurs qui ont un contrat valide seront inclus dans la déclaration.
- i) Enfin, pour envoyer la déclaration, sélectionnez « Envoyer ». La déclaration sera établie et envoyée à l'ONEM. La déclaration est maintenant visible dans l'aperçu des déclarations ONEM.

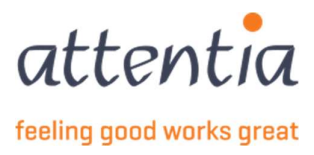

#### 5.1.3 Type Accident technique

| Nouvelle déclaration                         |                                                                                                    | ×               |
|----------------------------------------------|----------------------------------------------------------------------------------------------------|-----------------|
| Scénario                                     | $\bigcirc$ TWCT001 - Communication de chômage $~\times~$                                                                                         |                 |
| Туре*                                        | Incident technique 👻                                                                                                    |                 |
| Date de début de la période de référence *   | ⊞ ]j/mm/aaaa                                                                                                    |                 |
| Date de fin de la période de référence *     |                                                                                                    |                 |
| Établissement *                              | Ray Établissement                                                                                                    |                 |
| Date de l'incident technique *               | 菌 jj/mm/aaaa                                                                                                    |                 |
| Description *                                |                                                                                                    |                 |
| Choix du travailleur *<br>Collaborateur(s) * | <ul> <li>Sélectionner travailleurs dans l'établissement</li> <li>Importer via document Excel</li> <li>Pas de travailleurs disponibles</li> </ul> |                 |
| Personne de contact e-mail *                 | serviceteam1@attentia.be                                                                                                    |                 |
|                                              | 24 / 60                                                                                                    |                 |
| Titre *                                      |                                                                                                    |                 |
| Commentaire                                  | 0780                                                                                                    |                 |
|                                              | 0/180                                                                                                    |                 |
|                                              |                                                                                                    |                 |
| Fictif                                       | Annuler Envoyer et nouvelle                                                                                                    | demande Envoyer |

Complétez les données demandées dans le panneau latéral ouvert.

- a) Complétez les dates de début et de fin au format dd/mm/yyyy ou sélectionnez le jour par le biais du calendrier qui s'ouvre quand vous cliquez sur le champ.
- b) « Établissement » correspond à l'ancien « Siège d'exploitation » qui doit être rempli si l'emploi est différent de l'emploi au « siège social » qui était utilisé dans l'ancien outil. Ce champ peut être rempli dès que les dates de début et de fin du chômage temporaire sont saisies.
- c) Une description devrait toujours être donnée pour clarifier la raison du chômage temporaire.
- d) Après avoir saisi ces données, vous pouvez procéder à la sélection des travailleurs à inclure dans la déclaration de chômage temporaire. La sélection des travailleurs est pré-filtrée sur la base de l'établissement spécifié. Un filtrage supplémentaire par catégorie de collaborateur est également possible si nécessaire.

| Choix du travailleur * | <ul> <li>Sélectionner travailleurs dans l'établissement</li> <li>Importer via document Excel</li> </ul> |
|------------------------|----------------------------------------------------------------------------------------------------|
| Catégorie              | <ul> <li>Ouvrier</li> <li>Employé(e)</li> <li>Les deux</li> </ul>                                       |
| Collaborateur(s) *     | 0 travailleurs dans la sélection                                                                        |

Après avoir indiqué une catégorie éventuelle ou « les deux », les collaborateurs peuvent être sélectionnés à l'aide du lien affiché 0 travailleurs dans la sélection. En cliquant dessus, un panneau latéral s'ouvre et permet de sélectionner les collaborateurs concernés à inclure dans la déclaration.

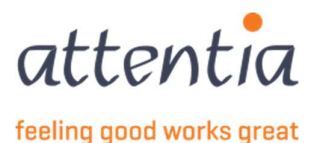

| Modifie  | r la sélection travailleur                                                                                                    |                             | ×                   |
|----------|----------------------------------------------------------------------------------------------------|-----------------------------|---------------------|
| Vou      | s avez sélectionné 10 élément(s) sur cette page. Sélectionner tous les éléments.                                                                                                    |                             |                     |
|          | ₩ Nom                                                                                                    | √ Référence                 |                     |
|          | - Anna ( Andrea)                                                                                                    | 10010-00010                 |                     |
|          | - And Carlos                                                                                                    | 10110-0.0000                |                     |
|          | -000 Miles                                                                                                    | 1000.000.000                |                     |
|          |                                                                                                    | 1000 - 1000                 |                     |
|          | Reference of the second second s | tent - a second             |                     |
|          | Reference and Reports of                                                                                                    | THE OWNER AND A             |                     |
|          | And and a second                                                                                                    | And the Party of Concession |                     |
|          | And in the set                                                                                                    |                             |                     |
| 10 des 3 | 816 travailleurs sélectionnés                                                                                                    |                             | Annuler Sauvegarder |

Cette liste peut également être filtrée ou l'on peut y rechercher une certaine référence ou le nom du collaborateur. Après avoir sélectionné tous les collaborateurs, choisissez Sauvegarder et le lien sera ajusté en fonction du nombre de travailleurs dans la sélection. Cette sélection peut être modifiée à tout instant.

e) Il est également possible de télécharger la sélection des travailleurs à l'aide d'un fichier Excel. Ce fichier doit avoir le format suivant :

| 1 | A                | B        | С |
|---|------------------|----------|---|
| 1 | EMPLOYEE ID TYPE | VALUE    |   |
| 2 |                  |          |   |
| 3 | PKWKN            | frmabwkn |   |
| 4 |                  |          |   |
| 5 |                  |          |   |
| 6 | DOTS JOBNUMMER   | Dotswkn  |   |
| 7 |                  |          |   |
| 8 |                  |          |   |

Le type d'Employee ID est PKWKN ou DOTS NUMÉRO DE JOB, et la valeur est le frmabwkn numérique sans séparateurs. (ouvrier = 01, employé = 02, numéro de personnel = 7 positions) ou le numéro de travailleur Dots.

Vous devriez donc avoir deux colonnes dans Excel, sous les titres, vous indiquez ensuite si vous répertoriez avec PKWKN ou avec DOTS NUMÉRO DE JOB.

Sur la base de ce fichier, les travailleurs qui ont un contrat valide seron inclus dans la déclaration. À court terme, il est également prévu de créer une liste Excel utilisant le numéro du registre national. Renseignez-vous auprès de votre gestionnaire clientèle pour savoir où en est la situation.

f) Enfin, pour envoyer la déclaration, sélectionnez « Envoyer ». La déclaration sera établie et envoyée à l'ONEM. La déclaration est maintenant visible dans l'aperçu des déclarations ONEM.

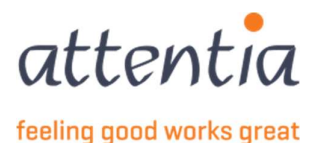

#### 5.1.4 Type Force majeure

| ① En cas de chang                          | ement de date ou d'établissement, la sélection des collaborateurs sera réinitialisée                    |  |
|--------------------------------------------|----------------------------------------------------------------------------------------------------|--|
| Scénario                                   | ○ TWCT001 - Communication de chômage ×                                                                  |  |
| Туре*                                      | Force majeure 👻                                                                                         |  |
| Date de début de la période de référence * | i⊞ ]/mm/aaaa                                                                                            |  |
| Date de fin de la période de référence *   | ⊞ jj/mm/aaaa                                                                                            |  |
| Établissement *                            | Ray Établissement                                                                                       |  |
| Description *                              |                                                                                                    |  |
|                                            | 0760                                                                                                    |  |
| Choix du travailleur *                     | <ul> <li>Sélectionner travailleurs dans l'établissement</li> <li>Importer via document Excel</li> </ul> |  |
| Collaborateur(s) *                         | Pas de travailleurs disponibles                                                                         |  |
| Personne de contact e-mail *               | serviceteam1@attentia.be                                                                                |  |
|                                            | 24 / 60                                                                                                 |  |
| Titre *                                    | 0/50                                                                                                    |  |
| Commentaire                                |                                                                                                    |  |
|                                            |                                                                                                    |  |
|                                            | 0/190                                                                                                   |  |
|                                            | 07.180                                                                                                  |  |

Complétez les données demandées dans le panneau latéral ouvert.

- a) Complétez les dates de début et de fin au format dd/mm/yyyy ou sélectionnez le jour par le biais du calendrier qui s'ouvre quand vous cliquez sur le champ.
- b) « Établissement » correspond à l'ancien « Siège d'exploitation » qui doit être rempli si l'emploi est différent de l'emploi au « siège social » qui était utilisé dans l'ancien outil. Ce champ peut être rempli dès que les dates de début et de fin du chômage temporaire sont saisies.
- c) Une « Description » devrait toujours être donnée pour clarifier la raison du chômage temporaire pour cause de force majeure. (par exemple, cyber-attaque, corona)

| Scénario                                   | Q TWCT001 - Communication de chômage × |
|--------------------------------------------|----------------------------------------|
| Туре*                                      | Force majeure                          |
| Date de début de la période de référence * |                                        |
| Date de fin de la période de référence *   | iii 14/12/2022                         |
| Établissement *                            | ◎ 2142853229 - GTO E&BM GENT ×         |
| Description *                              |                                        |
|                                            | 0760                                   |

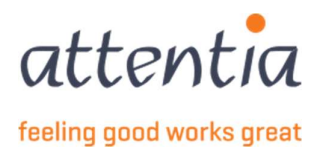

 d) Après avoir saisi ces données, vous pouvez procéder à la sélection des travailleurs à inclure dans la déclaration de chômage temporaire. La sélection des travailleurs est pré-filtrée sur la base de l'établissement spécifié. Un filtrage supplémentaire par catégorie de collaborateur est également possible si nécessaire.

| Choix du travailleur * | O Sélectionner travailleurs dans l'établissement |
|------------------------|--------------------------------------------------|
|                        | O Importer via document Excel                    |
| Catégorie              | Ouvrier                                          |
|                        | O Employé(e)                                     |
|                        | O Les deux                                       |
| Collaborateur(s) *     | 0 travailleurs dans la sélection                 |

 e) Après avoir indiqué une catégorie éventuelle ou « les deux », les collaborateurs peuvent être sélectionnés à l'aide du lien affiché 0 travailleurs dans la sélection.
 En cliquant dessus, un panneau latéral s'ouvre et permet de sélectionner les collaborateurs concernés à inclure dans la déclaration.

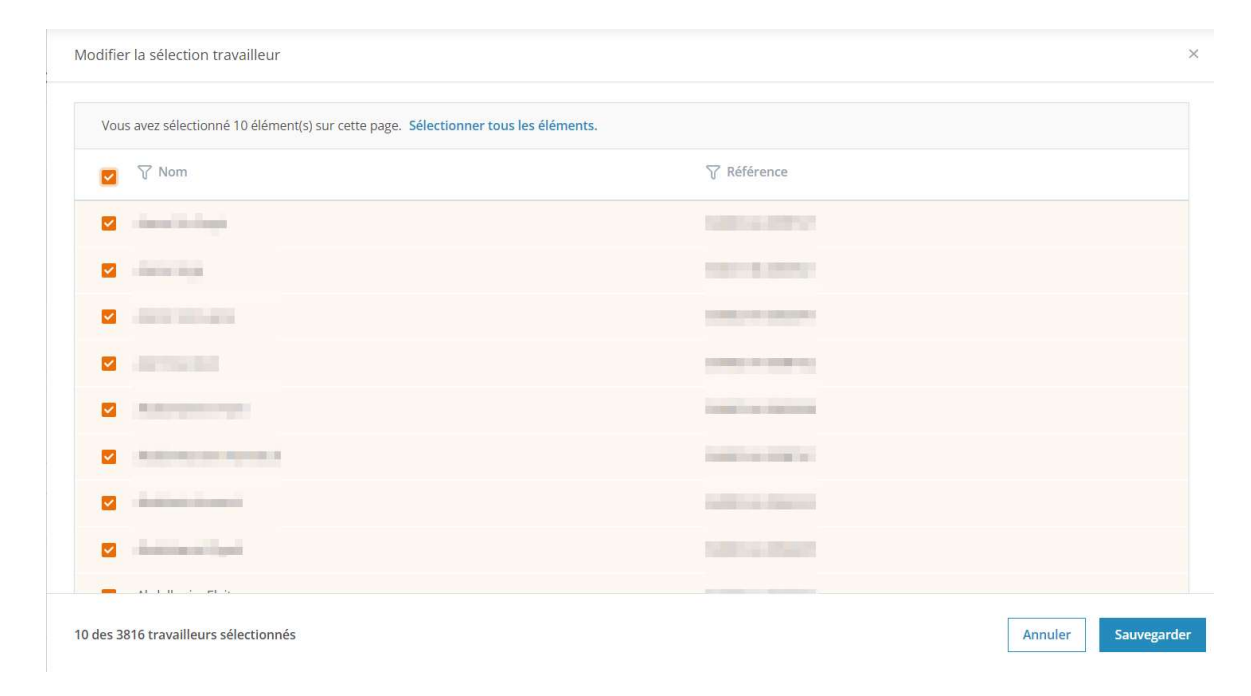

Cette liste peut également être filtrée ou l'on peut y rechercher une certaine référence ou le nom du collaborateur. Après avoir sélectionné tous les collaborateurs, choisissez Sauvegarder et le lien sera ajusté en fonction du nombre de travailleurs dans la sélection. Cette sélection peut être modifiée à tout instant.

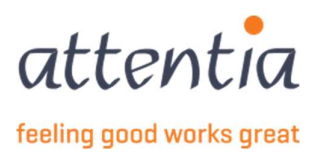

f) Il est également possible de télécharger la sélection des travailleurs à l'aide d'un fichier Excel. Ce fichier doit avoir le format suivant :

|   | A                | В        | С |  |
|---|------------------|----------|---|--|
| 1 | EMPLOYEE ID TYPE | VALUE    |   |  |
| 2 |                  |          |   |  |
| 3 | PKWKN            | frmabwkn |   |  |
| 4 |                  |          |   |  |
| 5 |                  |          |   |  |
| 6 | DOTS JOBNUMMER   | Dotswkn  |   |  |
| 7 |                  |          |   |  |
| 8 |                  |          |   |  |

Le type d'Employee ID est PKWKN ou DOTS NUMÉRO DE JOB, et la valeur est le frmabwkn numérique sans séparateurs. (ouvrier = 01, employé = 02, numéro de personnel = 7 positions) ou le numéro de travailleur Dots.

Vous devriez donc avoir deux colonnes dans Excel, sous les titres, vous indiquez ensuite si vous répertoriez avec PKWKN ou avec DOTS NUMÉRO DE JOB.

Sur la base de ce fichier, les travailleurs qui ont un contrat valide seront inclus dans la déclaration. À court terme, il est également prévu de créer une liste Excel utilisant le numéro du registre national. Renseignez-vous auprès de votre gestionnaire clientèle pour savoir où en est la situation.

g) Enfin, pour envoyer la déclaration, sélectionnez « Envoyer ». La déclaration sera établie et envoyée à l'ONEM. La déclaration est maintenant visible dans l'aperçu des déclarations ONEM.

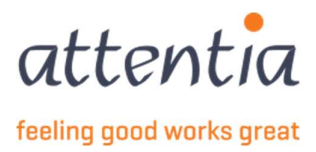

#### 5.1.5 Type Communication mensuelle premier jour de chômage effectif

Complétez les données demandées dans le panneau latéral ouvert.

| Type*       Communication mensuelle premier jour effectif de chômage         Image: Période de demande *       Image: Image: Image | Scénario                  | Q TWCT001 - Communication de chômage temporaire                                                         | × |
|----------------------------------------------------------------------------------------------------|---------------------------|----------------------------------------------------------------------------------------------------|---|
| Période de demande * Établissement * Établissement * Sélectionnez une raison * Choix du travailleur * Sélectionner travailleurs dans l'établissement Ollaborateur(s) * Pas de travailleurs disponibles rsonne de contact e-mail * serviceteam1@attentia.be 24/60 Titre * 0/60 Commentaire                                                                                                    | Type*                     | Communication mensuelle premier jour effectif de chômage                                                | * |
| Établissement *       Etablissement         Raison *       Sélectionnez une raison         Choix du travailleur *       © Sélectionner travailleurs dans l'établissement         O Importer via document Excel         Collaborateur(s) *       Pas de travailleurs disponibles         rsonne de contact e-mail *       serviceteam1@attentia.be         24/60       Titre *         0/60       Commentaire                                                                                                    | ③ Période de demande *    | Ē jj/mm/aaaa                                                                                            |   |
| Raison *     Sélectionnez une raison       Choix du travailleur *     Sélectionner travailleurs dans l'établissement       O Importer via document Excel       Collaborateur(s) *     Pas de travailleurs disponibles       rsonne de contact e-mail *     serviceteam1@attentia.be       24/60     Titre *       0/60     Commentaire                                                                                                    | Établissement *           | Re Établissement                                                                                        |   |
| Choix du travailleur * Sélectionner travailleurs dans l'établissement<br>Importer via document Excel<br>Collaborateur(s) * Pas de travailleurs disponibles<br>rsonne de contact e-mail * serviceteam1@attentia.be<br>24/60<br>Titre *                                                                                                    | Raison *                  | Sélectionnez une raison                                                                                 | v |
| Collaborateur(s) *     Pas de travailleurs disponibles       rsonne de contact e-mail *     serviceteam1@attentia.be       24/60                                                                                                    | Choix du travailleur *    | <ul> <li>Sélectionner travailleurs dans l'établissement</li> <li>Importer via document Excel</li> </ul> |   |
| sonne de contact e-mail * serviceteam1@attentia.be<br>24 / 60<br>Titre * 0 / 60<br>Commentaire                                                                                                    | Collaborateur(s) *        | Pas de travailleurs disponibles                                                                         |   |
| 24 / 60<br>Titre * 0 / 60 Commentaire                                                                                                    | sonne de contact e-mail * | serviceteam1@attentia.be                                                                                |   |
| Titre * 0760 Commentaire                                                                                                    |                           | 24/60                                                                                                   |   |
| 0760<br>Commentaire                                                                                                    | Titre *                   |                                                                                                    |   |
| Commentaire                                                                                                    |                           | 0/60                                                                                                    |   |
|                                                                                                    | Commentaire               |                                                                                                    |   |
|                                                                                                    |                           |                                                                                                    |   |

- a) Complétez la période de chômage temporaire au format dd/mm/yyyy ou sélectionnez le jour par le biais du calendrier qui s'ouvre quand vous cliquez sur le champ.
- b) « Établissement » correspond à l'ancien « Siège d'exploitation » qui doit être rempli si l'emploi est différent de l'emploi au « siège social » qui était utilisé dans l'ancien outil. Ce champ peut être rempli dès que les dates de début et de fin du chômage temporaire sont saisies.
- c) Sélectionnez un motif dans la liste des motifs possibles de chômage temporaire du type
   « Communication mensuelle du premier jour de chômage effectif ». Les raisons possibles sont :

| Raison * | Sélectionnez une raison | - |
|----------|-------------------------|---|
|          | Raisons économiques     |   |
|          | Raisons techniques      |   |

d) Après avoir saisi ces données, vous pouvez procéder à la sélection des travailleurs à inclure dans la déclaration de chômage temporaire. La sélection des travailleurs est pré-filtrée sur la base de l'établissement spécifié. Un filtrage supplémentaire par catégorie de collaborateur est également possible si nécessaire.

| Choix du travailleur * | <ul> <li>Sélectionner travailleurs dans l'établissement</li> <li>Importer via document Excel</li> </ul> |
|------------------------|----------------------------------------------------------------------------------------------------|
| Catégorie              | Ouvrier                                                                                                 |
|                        | <ul> <li>Les deux</li> </ul>                                                                            |
| Collaborateur(s) *     | 0 travailleurs dans la sélection                                                                        |

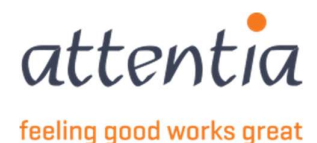

Après avoir indiqué une catégorie éventuelle ou « les deux », les collaborateurs peuvent être sélectionnés à l'aide du lien affiché 0 travailleurs dans la sélection.

En cliquant dessus, un panneau latéral s'ouvre et permet de sélectionner les collaborateurs concernés à inclure dans la déclaration.

| Vous avez sélectionné 10 élément(s) sur cette page. | électionner tous les éléments. |  |
|-----------------------------------------------------|--------------------------------|--|
| V Nom                                               | ₩ Référence                    |  |
| 🖬 - Anna Marina                                     | NAMES OF A DESCRIPTION         |  |
|                                                     | 1000 - 8 (MIN)                 |  |
|                                                     | THE PARTY AND A DESCRIPTION    |  |
|                                                     | (1992) - 1997 (1)              |  |
|                                                     | tenting terminal               |  |
|                                                     | Tradition and the              |  |
|                                                     | Automatical States of          |  |
|                                                     | NAME OF A DESCRIPTION          |  |

Cette liste peut également être filtrée ou l'on peut y rechercher une certaine référence ou le nom du collaborateur. Après avoir sélectionné tous les collaborateurs, choisissez Sauvegarder et le lien sera ajusté en fonction du nombre de travailleurs dans la sélection. Cette sélection peut être modifiée à tout instant.

e) Il est également possible de télécharger la sélection des travailleurs à l'aide d'un fichier Excel. Ce fichier doit avoir le format suivant :

|   | А                | В        | С |  |
|---|------------------|----------|---|--|
| 1 | EMPLOYEE ID TYPE | VALUE    |   |  |
| 2 |                  |          |   |  |
| 3 | PKWKN            | frmabwkn |   |  |
| 4 |                  |          |   |  |
| 5 |                  |          |   |  |
| 6 | DOTS JOBNUMMER   | Dotswkn  |   |  |
| 7 |                  |          |   |  |
| 8 |                  |          |   |  |

Le type d'Employee ID est PKWKN ou DOTS NUMÉRO DE JOB, et la valeur est le frmabwkn numérique sans séparateurs. (ouvrier = 01, employé = 02, numéro de personnel = 7 positions) ou le numéro de travailleur Dots.

Vous devriez donc avoir deux colonnes dans Excel, sous les titres, vous indiquez ensuite si vous répertoriez avec PKWKN ou avec DOTS NUMÉRO DE JOB.

Sur la base de ce fichier, les travailleurs qui ont un contrat valide seront inclus dans la déclaration. À court terme, il est également prévu de créer une liste Excel utilisant le numéro du registre national. Renseignez-vous auprès de votre gestionnaire clientèle pour savoir où en est la situation.

 f) Enfin, pour envoyer la déclaration, sélectionnez « Envoyer ». La déclaration sera établie et envoyée à l'ONEM. La déclaration est maintenant visible dans l'aperçu des déclarations ONEM.

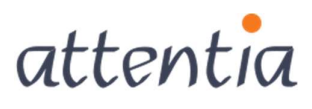

feeling good works great

## 6 TWCT par département TWCTAFD

#### 6.1 Créer une demande de communication par département

Par défaut, la création de demandes de communication par département n'est pas activée. Si cela doit être modifié, cela doit être fait via Configuration, Scénarios DRS. De plus amples informations sur cette configuration peuvent être obtenues auprès du gestionnaire de clientèle. Cela doit être mise en place spécifiquement pour l'entreprise.

Allez dans les déclarations et attestations et sous « Chômage ONEM » choisissez le lien + Nouvelle déclaration

| attentia V Déclarations et attestations                                       |                                                                       | V 🛞 Klantbeheerder ASR 🗮 🤧 Q                                                                                                    |
|-------------------------------------------------------------------------------|-----------------------------------------------------------------------|----------------------------------------------------------------------------------------------------|
| Déclarations et attestations                                                  |                                                                       |                                                                                                    |
| INDEMNITÉS MUTUELLE<br>64<br>MESSAGES À TRAITER                               | LIVRE DE VALIDATION<br>11<br>Acompléter                               | NDEANNTÉS MUTUELLE  Nouvelle déclaration  Aperçu des déclarations  CHÓMAGE ONIM  H Nouvelle déclaration  Aperçu des déclaration                                        |
| STATUT<br>Demandes de communication                                           | 30 derniers Jours ~                                                   | Sestion des jours fériés à prendre     Gestion périodes de fermeture collective     APERQU DES DÉCLARATIONS ANCIEN synstâme     Aperqu des déclarations ancien système |
| Accepté 5<br>Traitement en cours 0<br>Erreur/Refusé 5                         | Accepté 11<br>Traitement en cours 0<br>Erreur/Refusé 8                | FACTURES  Aperçu des factures                                                                                                    |
| Indemnités mutuelle<br>Accepté 22<br>Traitement en cours 0<br>Erreur/Refusé 2 | Chômage ONEM<br>Accepté 0<br>Traitement en cours 0<br>Erreur/Réfusé 1 |                                                                                                    |

Sélectionnez « Nombre de tickets TWCT par département » comme « Scénario ». Ensuite, TWCTAFD apparaîtra sous le champ « Scénario »

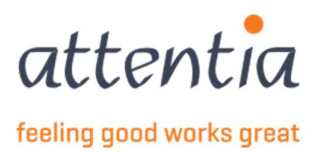

| Scénario                                 | Q TWCTAFD - Numéro de ticket TWCT par division                                            | ×  |  |  |
|------------------------------------------|-------------------------------------------------------------------------------------------|----|--|--|
| te de début de la période de référence * | i ∭/mm/aaaa                                                                               |    |  |  |
| Date de fin de la période de référence * | i ≣/mm/aaaa                                                                               |    |  |  |
| Numéro de ticket électronique *          |                                                                                           |    |  |  |
| Département *                            |                                                                                           |    |  |  |
|                                          | 0/30                                                                                      |    |  |  |
| Choix du travailleur*                    | <ul> <li>Effectuer soi-même une sélection</li> <li>Importer via document Excel</li> </ul> |    |  |  |
| Collaborateur(s) *                       | Pas de travailleurs disponibles                                                           |    |  |  |
| Titre *                                  |                                                                                           |    |  |  |
|                                          | 0/60                                                                                      |    |  |  |
| Commentaire                              |                                                                                           |    |  |  |
|                                          |                                                                                           | 1. |  |  |
|                                          | 0/200                                                                                     |    |  |  |
|                                          |                                                                                           |    |  |  |

Complétez les données demandées dans le panneau latéral ouvert.

Complétez les dates de début et de fin du chômage temporaire au format dd/mm/yyyy ou sélectionnez le jour par le biais du calendrier qui s'ouvre quand vous cliquez sur le champ.

Le numéro du ticket électronique doit comporter 13 caractères et correspond au numéro du ticket électronique reçu de la déclaration de chômage temporaire qui a été faite via le portail.

Indiquez le nom du département pour lequel la déclaration de chômage temporaire a été faite via le portail.

Après avoir saisi ces données, vous pouvez procéder à la sélection des travailleurs à inclure dans la déclaration de chômage temporaire. La sélection des travailleurs est pré-filtrée sur la base de l'établissement spécifié. Un filtrage supplémentaire par catégorie de collaborateur est également possible si nécessaire.

Après avoir indiqué une catégorie éventuelle ou « les deux », les collaborateurs peuvent être sélectionnés à l'aide du lien affiché 0 travailleurs dans la sélection.

En cliquant dessus, un panneau latéral s'ouvre et permet de sélectionner les collaborateurs concernés à inclure dans la déclaration.

| Établissement | 🛱 Établissement           |  | Choix du travailleur * | O Sélectionner travailleurs dans l'établissement |  |
|---------------|---------------------------|--|------------------------|--------------------------------------------------|--|
|               | Recherche établissement   |  |                        | O Importer via document Excel                    |  |
|               | 101100001000              |  | Catégorie              | O Ouvrier                                        |  |
| (             | 121-August - Margarian    |  |                        | Employé(e)                                       |  |
|               | 120 - Anno 1990 and all a |  |                        | C Les deux                                       |  |
|               | March 1998                |  | Collaborateur(s) *     | 0 travailleurs dans la sélection                 |  |
|               |                           |  |                        |                                                  |  |

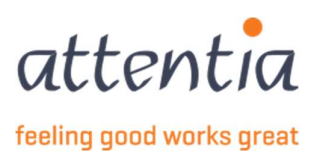

Cette liste peut également être filtrée ou l'on peut y rechercher une certaine référence ou le nom du collaborateur. Après avoir sélectionné tous les collaborateurs, choisissez Sauvegarder et le lien sera ajusté en fonction du nombre de travailleurs dans la sélection.

| Modifie   | r la sélection travailleur                                                                                                    |                                                                                                    | ×                   |
|-----------|----------------------------------------------------------------------------------------------------|----------------------------------------------------------------------------------------------------|---------------------|
| Vou       | s avez sélectionné 10 élément(s) sur cette page. Sélectionner tous les éléments.                                                                                                    |                                                                                                    |                     |
|           | ∀ Nom                                                                                                    | √ Référence                                                                                                    |                     |
|           | - Anna Carlos and Anna Anna Anna Anna Anna Anna Anna                                                                                                    | 10014-00112                                                                                                    |                     |
|           | -bere leg                                                                                                    | 10110-0000                                                                                                    |                     |
|           | - 10 C - 10 C - 10 C                                                                                                    | 1000.000.000                                                                                                    |                     |
|           |                                                                                                    | (1993) - 1998 (1)                                                                                                    |                     |
|           | Automatic repr                                                                                                    | transfer of the local data                                                                                                    |                     |
|           | Automatical April 1                                                                                                    | Design of the second second se |                     |
|           | And and a second second s | And a second second                                                                                                    |                     |
|           | designed (set                                                                                                    | Contract of Contract                                                                                                    |                     |
| -         | ALT THE STORES                                                                                                    |                                                                                                    |                     |
| 10 des 31 | 316 travailleurs sélectionnés                                                                                                    |                                                                                                    | Annuler Sauvegarder |

Cette sélection peut être modifiée à tout instant.

Il est également possible de télécharger la sélection des travailleurs à l'aide d'un fichier Excel. Ce fichier doit avoir le format suivant :

|   | A                | В        | C |  |
|---|------------------|----------|---|--|
| 1 | EMPLOYEE ID TYPE | VALUE    |   |  |
| 2 | PKWKN            | frmabwkn |   |  |
| 3 | PKWKN            | frmabwkn |   |  |
| 4 |                  |          |   |  |
| 5 |                  |          |   |  |

Le type d'Employee ID est pkwkn par exemple le numéro de registre national, et la valeur est le frmabwkn numérique sans séparateurs. (ouvriers = 01, employés = 02)

Sur la base de ce fichier, les travailleurs qui ont un contrat valide seront inclus dans la déclaration.

Enfin, pour envoyer la déclaration, sélectionnez « Envoyer ». La déclaration sera établie et envoyée à l'ONEM. La déclaration est maintenant visible dans l'aperçu des déclarations ONEM.

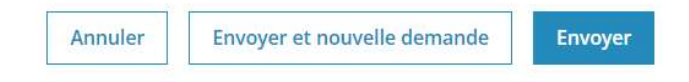

Une fois que le TWCTAFD est créé, vous pouvez le trouver dans la vue d'ensemble avec le statut « Enregistré »

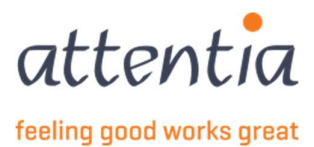

| Déclarations et attestations 🗦 A | perçu déclarations ONEM        |                                                    |                 |                         |               |            |                    |
|----------------------------------|--------------------------------|----------------------------------------------------|-----------------|-------------------------|---------------|------------|--------------------|
| Aperçu déclarati                 | ons ONEM                       |                                                    |                 |                         |               | + Not      | uvelle déclaration |
| Ra Sociétés                      |                                | 恐o Type de collaborateur                           |                 |                         |               |            |                    |
| Date                             | 🍸 Scénario / Risqu             | ē                                                  | √ Collaborateur | √ Période               | √ Référence   | √ Statut   |                    |
| 07/12/2022                       | TWCTAFD<br>Numéro de ticket TW | VCT par division / Numéro de ticket TWCT par divis | on              | 01/12/2022 - 01/12/2024 | 6518919819811 | Enregistré | I                  |
| 07/12/2022                       | TWCTAFD<br>Numéro de ticket TV | VCT par division / Numéro de ticket TWCT par divis | on              | 01/12/2022 - 01/12/2024 | 6519848919881 | Enregistré | I                  |

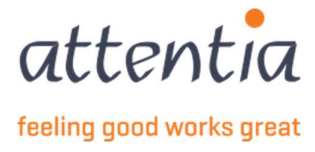

## 7 WECH003 Déclaration début de travail à temps partiel

Sur la page d'accueil de l'application « Déclarations et attestations » vous trouverez sous la rubrique « Chômage ONEM »

+ Nouvelle déclaration

| $s_{\text{entral}}^{*}$ $\checkmark$ Déclarations et attestatio | ns |                          |                        |                                                                                                    | ~                                       | Klantbeheerder ASR | ≣ -‰ C |
|-----------------------------------------------------------------|----|--------------------------|------------------------|----------------------------------------------------------------------------------------------------|-----------------------------------------|--------------------|--------|
| Déclarations et attestations                                    |    |                          |                        |                                                                                                    |                                         |                    |        |
| NDEMNITÉS MUTUELLE                                              |    | LIVRE DE VALIDATION      |                        | INDEMNITÉS MUTUELLE<br>+ Nouvelle déclaration<br>> Aperçu des déclarations                            |                                         |                    |        |
| <b>64</b><br>Messages à traiter                                 |    | <b>11</b><br>à compléter |                        | CHÔMAGE ONEM<br>+ Nouvelle déclaration<br>> Aperçu des déclarations<br>> Gestion des lours fériés à n | rendre                                  |                    |        |
| STATUT                                                          |    | 3                        | 30 derniers jours \vee | Gestion périodes de fermet     APERÇU DES DÉCLARATIONS ANCIE     Apercu des déclarations an           | ure collect<br>N SYSTÈME<br>cien systèr | ne                 |        |
| Demandes de communication                                       |    | Livre de validation      |                        | FACTURES                                                                                              |                                         |                    |        |
| Accepté                                                         | 5  | Accepté                  | 11                     | > Aperçu des factures                                                                                 |                                         |                    |        |
| Traitement en cours                                             | 0  | Traitement en cours      | 0                      |                                                                                                    |                                         |                    |        |
| <u>Erreur/Refusé</u>                                            | 5  | <u>Erreur/Refusé</u>     | 8                      |                                                                                                    |                                         |                    |        |
| Indemnités mutuelle                                             |    | Chômage ONEM             |                        |                                                                                                    |                                         |                    |        |
| Accepté                                                         | 22 | Accepté                  | 0                      |                                                                                                    |                                         |                    |        |
| Traitement en cours                                             | 0  | Traitement en cours      | 0                      |                                                                                                    |                                         |                    |        |
| Francisco (Park) and                                            | 2  | Frreur/Refusé            | 1                      |                                                                                                    |                                         |                    |        |

Choisissez comme Scénario WECH003 – Déclaration début de travail à temps partiel

| Scénario                                      | $\bigcirc$ WECH003 - Déclaration de début de travail à ten $\times$ |
|-----------------------------------------------|---------------------------------------------------------------------|
| te de début de l'occupation à temps partiel * | VBLV001<br>Impression formulaire de contrôle - livre de validation  |
| Choix du travailleur *                        | WECH002<br>Demande d'allocation de chomage                          |
| Collaborateur(s) *                            | WECH003<br>Déclaration de début de travail à temps partiel          |
| Personne de contact e-mail *                  | WECH005<br>Déclaration mensuelle de chômage temporaire              |
|                                               | 24/60                                                               |
| Commentaire                                   |                                                                     |
|                                               | 0/200                                                               |

Lorsque vous avez rempli le champ Date de début de l'emploi à temps partiel (premier mois d'emploi à temps partiel), vous pouvez effectuer une sélection des collaborateurs en cliquant sur le lien bleu 0 travailleurs dans la sélection.

Il devient disponible à partir de la saisie de la date de début.

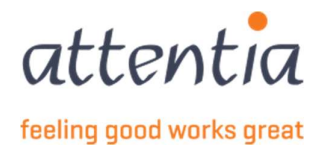

Vous pouvez choisir de sélectionner les collaborateurs d'un seul établissement ou de tous les établissements (laissez alors ce champ vide).

| Établissement | 💫 Établissement         |  |
|---------------|-------------------------|--|
|               | Recherche établissement |  |
|               |                         |  |
|               | Strategic and set       |  |
|               | of the second second    |  |
|               | State of Tennis         |  |
|               |                         |  |

Pour sélectionner des collaborateurs , cliquez sur le lien bleu, ce qui ouvrira l'écran de sélection des collaborateurs.

| Scénario                                       | $\bigcirc$ WECH003 - Déclaration de début de travail à ter $\times$ |
|------------------------------------------------|---------------------------------------------------------------------|
| ate de début de l'occupation à temps partiel * | 12/2022                                                             |
| Choix du travailleur *                         | Effectuer soi-même une sélection     Importer via document Excel    |
| Établissement                                  | 🔁 Établissement                                                     |
| Catégorie                                      | Ouvrier<br>Employé(e)<br>Les deux                                   |
| Collaborateur(s) *                             | 0 travailleurs dans la sélection                                    |
| Personne de contact e-mail *                   | serviceteam1@attentia.be                                            |
| Personne de contact e-mail *                   | serviceteam1@attentia.be<br>24/60                                   |
| Commentaire                                    |                                                                     |

Cliquez sur Enregistrer pour continuer.

| Vous avez sélectionné 10 élément(s) sur cette page. Sélectionner to | pus les éléments.                                                                                              |  |
|---------------------------------------------------------------------|----------------------------------------------------------------------------------------------------|--|
| V Nom                                                               | √ Référence                                                                                                    |  |
|                                                                     |                                                                                                    |  |
|                                                                     | 1011-0.00001                                                                                                   |  |
|                                                                     | Contraction of the second                                                                                      |  |
|                                                                     | (1994) - (1994-11)                                                                                             |  |
|                                                                     | ingen og her som en som en som en som en som en som en som en som en som en som en som en som en som en som en |  |
|                                                                     | Tradition and a                                                                                                |  |
|                                                                     | AND IN THE REAL PROPERTY.                                                                                      |  |
|                                                                     | Table to a second                                                                                              |  |

Vous devez ensuite sélectionner le type d'Emploi à temps partiel

Type de travail à temps partiel \* Configurer le travail à temps partiel

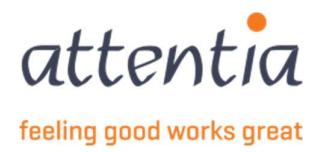

Cliquez sur le lien bleu, ce qui ouvrira un autre panneau latéral.

| E DE TRAVAIL À TEMPS RA        | DTIEI                                   |                     |
|--------------------------------|-----------------------------------------|---------------------|
| E DE TRAVAIL À TEMPS PA        | RTIEL                                   |                     |
| Début de travail à temps parti | el                                      |                     |
| Passage d'un emploi à temps j  | plein à un emploi à temps partiel       |                     |
| CUPATION À TEMPS PLEIN         | POUR LES COLLABORATEURS                 |                     |
|                                |                                         | Tomps plain domandá |
| A NOUL                         | 1 Kelerence                             | remps piem demande  |
| second of Super-               | Contractory of the local sectory of the |                     |
| No. 100                        | NUCL BUILDING                           |                     |
|                                |                                         |                     |
|                                |                                         | -                   |
|                                |                                         |                     |
| 10.0.00                        |                                         |                     |
|                                |                                         |                     |

Choisissez la première option « Début emploi à temps partiel » lorsque le collaborateur entre en service ou change d'emploi à temps partiel.

Notez qu'il y a une case à cocher « Temps plein demandé » à côté des travailleurs sélectionnés, vous pouvez la cocher si pour ce collaborateur il y a une transition temps plein – temps partiel.

Choisissez la deuxième option lorsque **tous les** collaborateurs ont un emploi à temps plein et passent à un emploi à temps partiel. Lorsqu'il s'agit de passer d'un temps plein à un temps partiel, une case à cocher apparaît, que vous devez cocher si la transition se fait dans le cadre d'un plan d'entreprise ou d'un accord pour l'emploi. Dans ce dernier cas, vous devez encore indiquer la base juridique.

|            | E DE TRAVAIL A TE                                                                                                    | MPS PARTIEL                                                                                                    |                                                                                                    |                                                                                   |   |
|------------|----------------------------------------------------------------------------------------------------|----------------------------------------------------------------------------------------------------|----------------------------------------------------------------------------------------------------|-----------------------------------------------------------------------------------|---|
|            |                                                                                                    |                                                                                                    |                                                                                                    |                                                                                   |   |
|            | Début de travail à ter                                                                                                    | nps partiel                                                                                                    | omploi à tomps particl                                                                                                    |                                                                                   |   |
| <b>)</b> P | Passage d un emploi                                                                                                    | a temps pieln a un                                                                                                    | emploi a temps partiel                                                                                                    |                                                                                   |   |
|            | 🗹 Le passage temps                                                                                                    | plein à temps part                                                                                                    | tiel se fait dans le cadre du p                                                                                                    | lan d'entreprise ou d'un accord en                                                |   |
|            | faveur de l'emplo                                                                                                    |                                                                                                    |                                                                                                    |                                                                                   |   |
| 1          | Indiquez ci-dessous la                                                                                                    | base légale du plar                                                                                                    | n d'entreprise ou de l'accord e                                                                                                    | n faveur de l'emploi                                                              |   |
| Î          |                                                                                                    | 0                                                                                                    |                                                                                                    | an manganga sana mangangangangangan na sana sana sana sana                        | _ |
|            |                                                                                                    |                                                                                                    |                                                                                                    |                                                                                   |   |
| L          | Aucun                                                                                                    |                                                                                                    |                                                                                                    |                                                                                   | * |
| 1          | Aucun                                                                                                    |                                                                                                    |                                                                                                    |                                                                                   | * |
|            | Aucun<br>Aucun<br>CCT avec réduction                                                                                                    | du temps de travail                                                                                                    | l dans d'autres entreprises (o                                                                                                    | ffensive)                                                                         | • |
| bcc        | Aucun<br>CCT avec réduction<br>CCT avec réduction<br>COT avec réduction                                                                                                    | du temps de travail<br>du temps de travail<br>our la période 1995                                                                                                   | l dans d'autres entreprises (o<br>l dans les entreprises en diffic<br>-1996                                                                                                    | ffensive)<br>culté et en restructuration (défensive                               | ) |
| bcc        | Aucun<br>CCT avec réduction<br>CCT avec réduction<br>Contrat de travail p<br>Contrat de travail p                                                                                                    | du temps de travail<br>du temps de travail<br>our la période 1995<br>our la période 1997                                                                            | l dans d'autres entreprises (o<br>l dans les entreprises en diffic<br>-1996<br>-1998                                                                                           | ffensive)<br>culté et en restructuration (défensive                               | ) |
| DCC        | Aucun<br>CCT avec réduction<br>CCT avec réduction<br>Contrat de travail pi<br>Contrat de travail pi<br>Plan d'entreprise po                                                                                 | du temps de travail<br>du temps de travail<br>our la période 1995<br>our la période 1997<br>our redistribuer le ti                                                  | l dans d'autres entreprises (o<br>l dans les entreprises en diffie<br>-1996<br>-1998<br>ravail dans le secteur privé                                                           | ffensive)<br>culté et en restructuration (défensive                               | ) |
| DCC        | Aucun<br>CCT avec réduction<br>CCT avec réduction<br>Contrat de travail p<br>Contrat de travail p<br>Plan d'entreprise pc<br>Plan d'entreprise pc                                                           | du temps de travail<br>du temps de travail<br>pur la période 1995<br>pur la période 1997<br>pur redistribuer le t<br>pur redistribuer le t                          | l dans d'autres entreprises (o<br>l dans les entreprises en diffie<br>-1996<br>-1998<br>ravail dans le secteur privé<br>ravail dans le secteur public                          | ffensive)<br>culté et en restructuration (défensive                               | ) |
| DCC        | Aucun<br>Aucun<br>CCT avec réduction<br>COrtrat de travail p<br>Contrat de travail p<br>Plan d'entreprise pc<br>Plan de restructural                                                                        | du temps de travai<br>du temps de travai<br>our la période 1995<br>our la période 1997<br>pur redistribuer le tr<br>our redistribuer le tr<br>tion approuvé par le  | l dans d'autres entreprises (o<br>l dans les entreprises en diffie<br>-1996<br>-1998<br>ravail dans le secteur privé<br>ravail dans le secteur public<br>e ministre du travail | ffensive)<br>culté et en restructuration (défensive                               | ) |
|            | Aucun<br>CCT avec réduction<br>CCT avec réduction<br>Contrat de travail p<br>Contrat de travail p<br>Plan d'entreprise pc<br>Plan d'entreprise pc<br>Plan de restructural                                   | du temps de travai<br>du temps de travai<br>our la période 1995<br>our la période 1997<br>our redistribuer le tr<br>our redistribuer le tr<br>tion approuvé par le  | l dans d'autres entreprises (o<br>l dans les entreprises en diffie<br>-1996<br>-1998<br>ravail dans le secteur privé<br>ravail dans le secteur public<br>e ministre du travail | ffensive)<br>culté et en restructuration (défensive                               | ) |
|            | Aucun<br>CCT avec réduction<br>CCT avec réduction<br>Contrat de travail p<br>Plan d'entreprise pc<br>Plan d'entreprise p<br>Plan de restructural<br>1-1 de 1   Éléments                                     | du temps de travai<br>du temps de travai<br>our la période 1995<br>our la période 1997<br>our redistribuer le tr<br>ion redistribuer le tr<br>tion approuvé par le  | l dans d'autres entreprises (o<br>l dans les entreprises en diffie<br>-1996<br>-1998<br>ravail dans le secteur privé<br>ravail dans le secteur public<br>e ministre du travail | ffensive)<br>culté et en restructuration (défensive<br>Aller à la page <b>1</b> 🗸 | ) |
|            | Aucun Aucun CCT avec réduction CCT avec réduction Contrat de travail p Contrat de travail p Plan d'entreprise pc Plan d'entreprise pc Plan de restructurat 1-1 de 1   Éléments                              | du temps de travai<br>du temps de travai<br>our la période 1995<br>our la période 1997<br>pur redistribuer le tr<br>ion redistribuer le tr<br>ition approuvé par le | l dans d'autres entreprises (o<br>l dans les entreprises en diffi<br>-1998<br>ravail dans le secteur privé<br>ravail dans le secteur public<br>e ministre du travail           | ffensive)<br>culté et en restructuration (défensive<br>Aller à la page <b>1</b> • | ) |
|            | Aucun<br>Aucun<br>CCT avec réduction<br>CCT avec réduction<br>Contrat de travail pr<br>Contrat de travail pr<br>Plan d'entreprise pc<br>Plan d'entreprise pc<br>Plan de restructural<br>1-1 de 1   Éléments | du temps de travail<br>du temps de travail<br>our la période 1995<br>our la période 1997<br>pur redistribuer le tu<br>un redistribuer le tu<br>tion approuvé par le | l dans d'autres entreprises (o<br>l dans les entreprises en diffi<br>-1996<br>-1998<br>ravail dans le secteur privé<br>ravail dans le secteur public<br>e ministre du travail  | ffensive)<br>culté et en restructuration (défensive<br>Aller à la page 1 🗸        | ) |

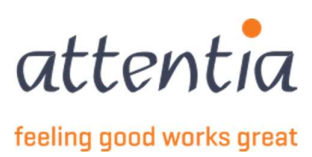

Lorsque vous avez terminé, appuyez sur Enregistrer.

Ensuite, vous pouvez ajouter des commentaires dans le champ Commentaire, puis choisir Envoyer ou Envoyer et nouvelle demande en bas de la page.

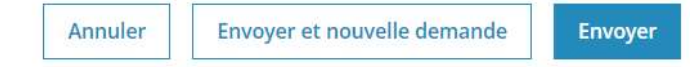

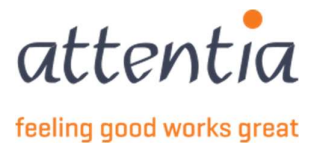

## 8 WECH006 Déclaration mensuelle d'emploi à temps partiel - allocation de garantie de revenus

Sur la page d'accueil de l'application « Déclarations et attestations » vous trouverez sous la rubrique « Chômage ONEM »

| ÷ | Nouvel | le d | léc | laration |
|---|--------|------|-----|----------|
| • | NOUVCI |      |     |          |

| éclarations et attestations       |    |                                          |                    |                                                                                                    |
|-----------------------------------|----|------------------------------------------|--------------------|----------------------------------------------------------------------------------------------------|
| 64<br>Missages à traiter          |    | LIVRE DE VALIDATION<br>11<br>A COMPLÉTER |                    | NOEMNITÉS MUTUELLE<br>+ Nouvelle déclaration<br>> Aperçu des déclarations<br>- Nouvelle déclaration<br>> Aperçu des déclaration<br>> Cratea de une faide à anamére |
| ATUT<br>Demandes de communication |    | 30<br>Livre de validation                | ) derniers jours 🗸 | Gestion périodes de fermeture collective     APERQU DES DÉCLARATIONS ANCIEN SYSTÈME     Aperqu des déclarations ancien système                                     |
| Accepté                           | 5  | Accepté                                  | 11                 | Apercu des factures                                                                                                    |
| Traitement en cours               | 0  | Traitement en cours                      | 0                  |                                                                                                    |
| Erreur/Refusé                     | 5  | Erreur/Refusé                            | 8                  |                                                                                                    |
| Indemnités mutuelle               |    | Chômage ONEM                             |                    |                                                                                                    |
| Accepté                           | 22 | Accepté                                  | 0                  |                                                                                                    |
| Traitement en cours               | 0  | Traitement en cours                      | 0                  |                                                                                                    |
|                                   |    | -                                        |                    |                                                                                                    |

Sélectionnez comme Scénario WECH006 - Déclaration mensuelle d'emploi à temps partiel

| WECH003                                                         |                       |
|-----------------------------------------------------------------|-----------------------|
| Période de demande * Déclaration de début de travai             | il à temps partiel    |
| Choix du travailleur * WECH005<br>Déclaration mensuelle de chôr | mage temporaire       |
| Collaborateur/s) * WECH006<br>Déclaration mensuelle de tra      | avail à temps partiel |
| WECH008<br>Déclaration mensuelle de travi                       | ail d'activation      |
| WECH009 / WECH010<br>24 / 60                                    |                       |
| Commentaire                                                     |                       |

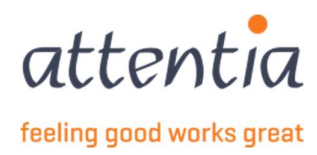

Lorsque vous avez saisi la Période de demande (le mois concerné), vous pouvez effectuer une sélection des collaborateurs en cliquant sur le lien bleu 0 travailleurs dans la sélection.

Il devient disponible à partir de la saisie de la date de début. Vous pouvez choisir de sélectionner les collaborateurs d'un seul établissement ou de tous les établissements (laissez alors ce champ vide).

| Établissement | 💫 Établissement         | ① En cas de ch               | angement de date ou d'établissement, la sélection des collaborateurs sera re | éinitialisée |
|---------------|-------------------------|------------------------------|------------------------------------------------------------------------------|--------------|
|               | Recherche établissement | Scénario                     | Q WECH006 - Déclaration mensuelle de travail à t ×                           |              |
|               |                         | Période de demande *         | ⊞ 12/2022                                                                    |              |
| C             | an allow allows are     | Choix du travailleur *       | Effectuer soi-même une sélection     Importer via document Excel             |              |
| 1             |                         | Établissement                | 🖗 Établissement                                                              |              |
|               | and a second            | Catégorie                    | Ouvrier<br>Employé(e)                                                        |              |
|               |                         | Collaborateur(s) *           | Les deux     travailleurs dans la sélection                                  |              |
|               |                         | Personne de contact e-mail * | serviceteam1@attentia.be                                                     |              |
|               |                         | Commentaire                  | 24/60                                                                        |              |

#### Cela ouvre l'écran de sélection des collaborateurs

Lorsque vous avez fini de sélectionner les collaborateurs, appuyez sur Enregistrer.

| Modifier  | r la sélection travailleur                                                                                                    |                    | ×    |
|-----------|----------------------------------------------------------------------------------------------------|--------------------|------|
| Vous      | s avez sélectionné 10 élément(s) sur cette page. Sélectionner tous les éléments.                                                                                                    |                    |      |
|           | ∀ Nom                                                                                                    | ₩ Référence        |      |
|           | - Anna Carlonga                                                                                                    | 100103-00101       |      |
|           | -bero ling                                                                                                    | 1010.0000          |      |
|           | - 100 T 100 - 400                                                                                                    | 1000.000.000       |      |
|           |                                                                                                    | (1990)             |      |
|           | Automatic repr                                                                                                    | termine defense    |      |
|           | Automotive and Appendix                                                                                                    | Tradition and the  |      |
|           | And and American Street of Concerning Street of Concerning Street of Con | Addition (Second   |      |
|           | And the of Tank                                                                                                    | NOT NO DESCRIPTION |      |
| 10 des 38 | and the contract of the second second s                                                                                                    | Annuler Sauveza    | rder |

Ensuite, vous pouvez ajouter des commentaires dans le champ Commentaire, puis choisir Envoyer ou Envoyer et nouvelle demande en bas de la page.

| Envoyer et nouvelle demande | Envoyer                     |
|-----------------------------|-----------------------------|
|                             | Envoyer et nouvelle demande |

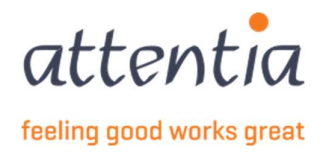

## 9 WECH008 Déclaration mensuelle de travail - programme d'activation

Sur la page d'accueil de l'application « Déclarations et attestations » vous trouverez sous la rubrique « Chômage ONEM »

+ Nouvelle déclaration

| attentia Véclarations et attestations |                                     | ✓ 🚫 Klantbeheerder ASR 📰 +5⊄ Q                                                                  |
|---------------------------------------|-------------------------------------|-------------------------------------------------------------------------------------------------|
| Déclarations et attestations          |                                     |                                                                                                 |
| INDEMNITÉS MUTUELLE                   | LIVRE DE VALIDATION                 | INDEMNITÉS MUTUELLE<br>+ Nouvelle déclaration<br>> Anercy des déclarations                      |
| 64<br>Messages à traiter              | 11<br>Acompléter                    | CHANGE ONLY  H Nouvelle declaration  A Prove des declaration  Cestion des jours ferés à prendre |
| STATUT                                | 30 derniers jours                   | Gestion périodes de fermeture collective     APERQU DES DÉCLARATIONS ANCIEN SYSTÈME             |
| Demandes de communication             | Livre de validation                 | Aperçu des déclarations ancien système<br>FACTURES                                              |
| Accepté 5<br>Traitement en cours 0    | Accepté 11<br>Traitement en cours 0 | > Aperçu des factures                                                                           |
| Erreur/Refusé 5                       | Erreur/Refusé 8                     |                                                                                                 |
| Indemnités mutuelle                   | Chômage ONEM                        |                                                                                                 |
| Accepté 22                            | Accepté 0                           |                                                                                                 |
| Traitement en cours 0                 | Traitement en cours 0               |                                                                                                 |
| Erreur/Refusé 2                       | Erreur/Refusé 1                     |                                                                                                 |

Sélectionnez comme scénario WECH008 - Déclaration mensuelle de travail - programme d'activation

| Scenario           | Q WECH008 - Déclaration mensuelle de travail d'ac ×         |
|--------------------|-------------------------------------------------------------|
|                    | Déclaration de début de travail à temps partiel             |
| de demande *       | WECH005<br>Déclaration mensuelle de chômage temporaire      |
| : du travailleur * | WECH006<br>Déclaration mensuelle de travail à temps partiel |
| ollaborateur(s) *  | WECH008<br>Déclaration mensuelle de travail d'activation    |
| ntact e-mail *     | WECH009 / WECH010<br>Vacances jeunes ou séniors<br>24 / 60  |
| Commentaire        |                                                             |

Lorsque vous avez rempli le champ Période de demande (premier jour du mois concerné), vous pouvez effectuer une sélection de collaborateurs en cliquant sur le lien bleu 0 travailleurs dans la sélection. Il devient disponible à partir de la saisie de la date de début.

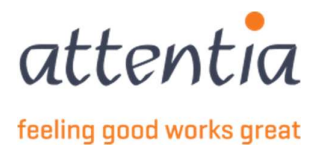

Vous pouvez choisir de sélectionner les collaborateurs d'un seul établissement ou de tous les établissements (laissez alors ce champ vide).

| Scénario                 | $\bigcirc$ WECH008 - Déclaration mensuelle de travail d'a $\times$ | Établissement | 🖗 Établissement         |  |
|--------------------------|--------------------------------------------------------------------|---------------|-------------------------|--|
| Période de demande *     | iii 12/2022                                                        |               | Recherche établissement |  |
| Choix du travailleur *   | Effectuer soi-même une sélection     Importer via document Excel   |               | LOT PARTY AND           |  |
| Établissement            | 🖉 Établissement                                                    | (             | and description and     |  |
| Catégorie                | Ouvrier                                                            | E.            | destaurants and the set |  |
|                          | <ul> <li>Employé(e)</li> <li>Les deux</li> </ul>                   |               | manager Country         |  |
| Collaborateur(s) *       | 0 travailleurs dans la sélection                                   |               |                         |  |
| onne de contact e-mail * | serviceteam1@attentia.be                                           |               |                         |  |
|                          |                                                                    |               |                         |  |

| Modifie  | r la sélection travailleur                                                                                                    |                  | ×      |
|----------|----------------------------------------------------------------------------------------------------|------------------|--------|
| Voi      | us avez sélectionné 10 élément(s) sur cette page. Sélectionner tous les éléments.                                                                                                    |                  |        |
|          | ₩ Nom                                                                                                    | √ Référence      |        |
|          | Anna Salami                                                                                                    | NAME OF ADDRESS  |        |
|          | -1010-103                                                                                                    | 10110.000        |        |
|          | 300 W.A.                                                                                                    |                  |        |
|          |                                                                                                    | (1983)           |        |
|          | Representation of the second second | tenti a delette  |        |
|          | Reference and Appendix                                                                                                    | 1000 - 000 W     |        |
|          | - Andrew Constant                                                                                                    | Addition (Second |        |
|          | chanter and part                                                                                                    | 1001-0-0000      |        |
| 10 des 3 | 1816 travailleurs sélectionnés                                                                                                    | Annuler Sauve    | garder |

Lorsque vous avez fini de sélectionner les collaborateurs, appuyez sur Enregistrer.

Ensuite, vous pouvez ajouter des commentaires dans le champ Commentaire, puis choisir Envoyer ou Envoyer et nouvelle demande en bas de la page.

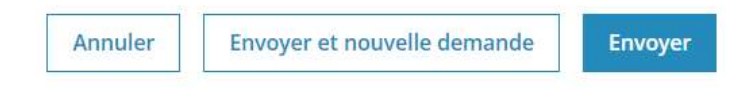

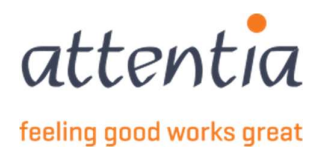

# 10 Déclaration automatique demande d'allocations et déclaration mensuelle de chômage – WECH002 et WECH005

10.1 En général

La déclaration WECH005 doit être envoyée mensuellement pour les travailleurs qui étaient au chômage au cours d'un mois donné.

Si c'est la première fois qu'ils enregistrent du chômage dans une période de 36 mois, en cas de changement de pourcentage d'occupation ou en cas de chômage d'un travailleur protégé ou de force majeure pour des raisons médicales, une déclaration WECH002 devra également être éditée et envoyée à partir de cette période. En cas de chômage travailleur protégé et de force majeure pour raisons médicales, il s'agira de chaque mois où cette forme de chômage se produit. Les instructions prévoient également la possibilité de soumettre un WECH002 en cas d'augmentation de salaire possible après le 30/9 et le 1er chômage, ainsi qu'en cas de chômage pour cause de grève ou de lock-out.

Dans le cas d'un nouvel employé, d'un premier chômage sur une période de 36 mois ou d'un changement de pourcentage d'emploi, cette déclaration sera envoyée automatiquement par défaut sur la base du calcul du salaire. (en même temps que la déclaration WECH005).

En cas de chômage d'un travailleur protégé ou de chômage de force majeure médicale, cette déclaration doit être envoyée manuellement chaque mois si cette forme de chômage se produit. De même, dans la situation où un travailleur demande un WECH002 pour un premier chômage après le 30/9 dans le contexte d'une éventuelle augmentation de salaire, le WECH002 devra être envoyé manuellement. (Pour la procédure de déclaration manuelle, voir ci-dessous).

Quand une déclaration sera-t-elle automatiquement envoyée pour un travailleur ? Cela se fait la nuit si toutes les conditions suivantes sont remplies :

- Il y a un calcul de paie pour le travailleur.
- Les codes salariaux correspondants ont été saisis dans le calendrier (par exemple 32C, 310, 33B, ....)
- S'il s'agit d'un calcul de salaire qui ne comprend que la première quinzaine du mois, il attendra le prochain calcul trimestriel (sous réserve de quelques exceptions spécifiques).
- Une déclaration identique n'a pas encore été envoyée (il arrive qu'un calcul de correction n'ait aucune incidence sur le contenu de la déclaration, auquel cas, bien entendu, aucune nouvelle déclaration ne doit ou ne sera envoyée).

Les annulations seront automatiques de la même manière s'il y a un changement de calcul de salaire pour un travailleur qui n'a maintenant plus de chômage, mais qui en avait précédemment dans le calendrier, dans le mois de ce calcul de salaire.

Si les déclarations ne doivent être faites que manuellement selon la configuration, l'employeur doit indiquer pour quelle période et pour quels travailleurs les déclarations doivent être envoyées.

Vous pouvez consulter les déclarations créées dans l'aperçu des déclarations sous le titre « Chômage ONEM »via le lien « Aperçu des déclarations ». Via le détail, vous pouvez trouver la période, le statut et le numéro de ticket électronique connu de l'ONEM de la déclaration. Si un travailleur veut une preuve de la déclaration, il peut télécharger un PDF.

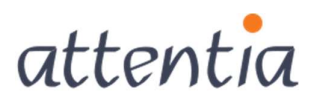

feeling good works great

Les déclarations automatiques étant entièrement établies sur la base des données personnelles et de calcul des salaires, il n'est pas possible de modifier ces déclarations manuellement.

#### 10.2 Création manuelle du WECH002

1) Sur la page d'accueil de l'application "Déclarations et attestations", sous la rubrique "Chômage ONEM", vous trouverez + Nouvelle déclaration

Déclarations et attestations

| INDEMNITÉS MUTUELLE             |   | LIVRE DE VALIDATION             |                | INDEMNITÉS MUTUELLE                                                                                                    |
|---------------------------------|---|---------------------------------|----------------|----------------------------------------------------------------------------------------------------|
| <b>12</b><br>Messages à traiter |   | <b>11</b><br><u>à compléter</u> |                | Houvelle déclaration     Aperçu des déclarations     Messages à traiter     CHÓNAGE ONEM     Nouvelle déclaration                                        |
| STATUT                          |   | 30 de                           | rniers jours 🗸 | <ul> <li>&gt; Aperçu des déclarations</li> <li>&gt; Gestion des jours fériés à prendre</li> <li>&gt; Gestion périodes de fermeture collective</li> </ul> |
| Demandes de communication       |   | Livre de validation             |                | APERÇU DES DÉCLARATIONS ANCIEN SYSTÈME                                                                                                    |
| Accepté                         | 1 | Accepté                         | o              | FACTURES                                                                                                    |
| Traitement en cours             | 0 | Traitement en cours             | 0              | > Aperçu des factures                                                                                                    |
| Erreur/Refusé                   | 0 | Erreur/Refusé                   | 0              |                                                                                                    |
| Indemnités mutuelle             |   | Chômage ONEM                    |                |                                                                                                    |
| Accepté                         | 6 | Accepté                         | 2              |                                                                                                    |
| Traitement en cours             | 0 | Traitement en cours             | 0              |                                                                                                    |
| Erreur/Refusé                   | 0 | Erreur/Refusé                   | 1              |                                                                                                    |

2) Choisissez le scénario "WECH002" - demande d'allocation chômage temporaire et sélectionnez le risque approprié :

| ③ En cas de ch               | angement de date ou d'établissement, la sélection des collaborateurs sera réinitialisée                                                                                                    |
|------------------------------|----------------------------------------------------------------------------------------------------|
| Scénario                     | $\bigcirc$ WECH002 - Demande d'allocation de chomage $~\times$                                                                                                    |
| Période de demande *         | 📋 mm/aaaa                                                                                                    |
| Risque *                     | Sélectionnez le type de chômage temporaire                                                                                                    |
| Choix du travailleur *       | Accident technique<br>Fermeture collective de l'entreprise pour cause de repos compensatoire dans le cadre d'une réduction du temps de travai<br>Fermeture collective de l'entreprise pour cause de vacances annuelles<br>Fermeture collective de l'entreprise pour cause de vacances en vertu d'une CCT rendue obligatoire |
| Collaborateur(s) =           | Force majeure                                                                                                    |
| Personne de contact e-mail * | Rate miljede podratovare<br>Gréve ou locio-out<br>Intempéries<br>Licenciement d'un travailleur protésé                                                                                                    |
| Titre *                      | Manque de travail pour causes économiques<br>Suspension des employés en raison d'un manque de travail<br>0/260                                                                                                    |
| Commentaire                  |                                                                                                    |
|                              |                                                                                                    |
|                              | 0/200                                                                                                    |
|                              | Forcer la déclaration                                                                                                    |

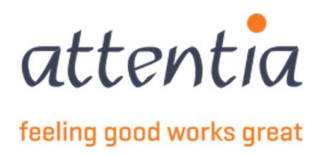

3) Sélectionnez le(s) travailleur(s) ou téléchargez un fichier Excel si nécessaire

Si vous choisissez l'option de télécharger la sélection de travailleurs à l'aide d'un fichier Excel, ce fichier doit avoir le format suivant :

|   | А                | В        | с |
|---|------------------|----------|---|
| 1 | EMPLOYEE ID TYPE | VALUE    |   |
| 2 |                  |          |   |
| 3 | PKWKN            | frmabwkn |   |
| 4 |                  |          |   |
| 5 |                  |          |   |
| 6 | DOTS JOBNUMMER   | Dotswkn  |   |
| 7 |                  |          |   |
| 8 |                  |          |   |

Le type d'Employee ID est PKWKN ou DOTS NUMÉRO DE JOB, et la valeur est le frmabwkn numérique sans séparateurs. (ouvrier = 01, employé = 02, numéro de personnel = 7 positions) ou le numéro de travailleur Dots.

Vous devez donc disposer de deux colonnes dans le fichier Excel, sous les titres desquels vous indiquez si la liste est établie avec PKWKN ou avec DOTS JOBNUMMER.

Sur la base de ce fichier, les travailleurs qui ont un contrat valide seront inclus dans la déclaration.

- 4) Il est nécessaire de fournir un "titre" (celui-ci n'est pas envoyé avec la déclaration
- 5) Cochez la case à côté de "forcer la déclaration".

| Personne de contact e-mail * | serviceteam4@attentia.be |
|------------------------------|--------------------------|
|                              | 24/60                    |
| Titre *                      |                          |
|                              | 0/60                     |
| Commentaire                  |                          |
|                              |                          |
|                              |                          |
|                              | 0/200                    |
|                              | Forcer la déclaration    |

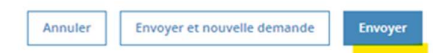

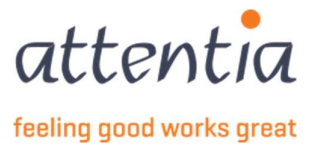

6) Après avoir cliqué sur "envoyer", un "message d'information" apparaitra. Si vous choisissez l'option "forcer la déclaration", le système ne vérifiera plus si un WECH002 a déjà été envoyé ou si toutes les conditions ont été remplies pour la création d'un WECH002. La déclaration WECH002 sera faite et envoyée de toute façon.

| Nouvelle déclaration                                                 |                                                                                                    |  |
|----------------------------------------------------------------------|----------------------------------------------------------------------------------------------------|--|
| ③ En cas de ch                                                       | angement de date ou d'établissement, la sélection des collaborateurs sera réinitialisée                              |  |
| Scénario                                                             | $\bigcirc$ WECH002 - Demande d'allocation de chomage $~\times~$                                                      |  |
| Période de demande *                                                 | 05/2023                                                                                                    |  |
| Risque *                                                             | Force majeure pour raisons médicales 🔹 👻                                                                             |  |
| Choix du travailleur *                                               | Effectuer soi-même une sélection     Importer via document Excel                                                     |  |
| Forcer la déclaration WECH002                                        | ×                                                                                                    |  |
| Étes-vous certain(e) de vouloir forcer cette déclaration WECH002 ? T | l'ous le <mark>s contrôles,</mark> seront <mark>désactivés e</mark> t ceci peut entraîner des déclarations inutiles. |  |
|                                                                      | Annuler Confirmer                                                                                                    |  |
| Titre *                                                              | 1/50                                                                                                    |  |
| Commentaire                                                          |                                                                                                    |  |
|                                                                      | 0/200 V Forcer la déclaration                                                                                        |  |
|                                                                      |                                                                                                    |  |

# 11 Déclaration automatique vacances jeunes ou seniors – WECH009 & WECH010

La déclaration WECH010 doit être envoyée mensuellement pour les travailleurs qui remplissent les conditions de prise de vacances jeunes ou seniors s'ils prennent ces congés au cours d'un mois donné. Si c'est la première fois qu'ils prennent des vacances jeunes ou seniors au cours d'une année civile, une WECH009 devra également être créée et envoyée une fois pour cette année civile. Par défaut, cette déclaration est envoyée automatiquement sur la base du traitement des salaires. Si vous le souhaitez, ce paramètre peut être réglé différemment dans la configuration (voir chapitre configuration).

Quand une déclaration sera-t-elle automatiquement envoyée pour un travailleur ? Cela se fait la nuit si toutes les conditions suivantes sont remplies :

- Il y a un calcul de paie pour le travailleur.
- Le travailleur doit :
  - être âgé de moins de 25 ans au 31 décembre de l'exercice de vacances (l'année civile précédant immédiatement l'année civile au cours de laquelle le travailleur prend le <u>congé</u> jeunes), ou

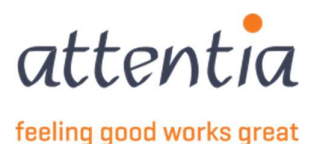

- avoir atteint l'âge de 50 ans au 31 décembre de l'exercice de vacances (l'année civile précédant immédiatement l'année civile au cours de laquelle le travailleur prend le <u>congé</u> <u>seniors</u>).
- S'il s'agit d'un calcul de salaire qui ne comprend que la première quinzaine du mois, l'on attendra le prochain calcul de quinzaine (sous réserve de quelques exceptions spécifiques).
- Une déclaration identique n'a pas encore été envoyée (il arrive qu'un calcul de correction n'ait aucune incidence sur le contenu de la déclaration, auquel cas, bien entendu, aucune nouvelle déclaration ne doit ou ne sera envoyée).

Les annulations seront automatiques de la même manière s'il y a un calcul de salaire modifié pour un travailleur qui n'a maintenant pas, mais qui a précédemment pris des vacances jeunes ou seniors dans le mois de ce calcul de salaire.

Si les déclarations ne doivent être faites que manuellement selon la configuration, alors c'est le **gestionnaire** de clients qui doit indiquer pour quelle période et pour quels travailleurs les déclarations doivent être envoyées. Cela présente l'inconvénient majeur que les déclarations, les corrections ou les annulations ne sont envoyées que si le gestionnaire de clients a été mis au courant d'une manière ou d'une autre. Cette façon de fonctionner est possible mais est fortement déconseillée.

Vous pouvez consulter les déclarations créées dans l'aperçu des déclarations sous le titre « Chômage ONEM »via le lien « Aperçu des déclarations ». Via le détail, vous pouvez trouver la période, le statut et le numéro de ticket électronique connu de l'ONEM de la déclaration. Si un travailleur veut une preuve de la déclaration, il peut télécharger un PDF.

Les déclarations étant entièrement établies sur la base des données personnelles et de calcul des salaires, il n'est pas possible de modifier ces déclarations manuellement.

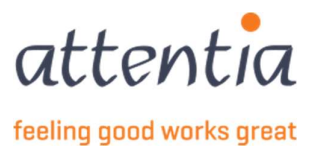